# Configurar SAML SSO no Cisco Unified Communications Manager com ADFS 3.0

## Contents

Introduction **Prerequisites** Requirements **Componentes Utilizados** Pré-verificação da configuração A Records Registros de Ponteiro (PTR) É necessário que os registros SRV estejam em vigor para o Jabber Discovery Services Configuração inicial do ADFS3 Configurar SSO no CUCM com ADFS Configuração LDAP Metadados do CUCM Configurar entidade confiadora do ADFS Metadados IDP Configurar SSO no CUC Metadados CUC Configurar SSO no Expressway Importar metadados para o Expressway C Exportar Metadados Do Expressway C Adicione uma confiança de terceira parte confiável para o Cisco Expressway-E OAuth com login de atualização Caminho de autenticação Arquitetura SSO Fluxo de login no local Fluxo de login de MRA OAuth Token de acesso/atualização O fluxo de concessão do código de autorização OAuth é melhor **Configurar Kerberos** Selecionar autenticação do Windows O ADFS suporta o Kerberos NTLM Configurar o Microsoft Internet Explorer Adicione o URL do ADFS em Segurança > Zonas de Intranet > Sites Adicione nomes de host CUCM, IMP e Unity a Security > Trusted Sites Autenticação de usuário Login no Jabber em SSO Troubleshoot Internet Explorer (IE)

<u>Sites Adicionando ao IE</u> <u>Problema Fora de Sincronização</u> <u>Revogar um Token</u> <u>Arquivo de bootstrap</u> SSO com falha devido ao MSIS7066

## Introduction

Este documento descreve as etapas para configurar o Single Sign-On com o Ative Diretory Federation Service (ADFS 3.0) com o uso do Windows 2012 R2 nos produtos Cisco Unified Communication Manage (CUCM), Cisco Unity Connection (CUC) e Expressway. As etapas para configurar o Kerberos também estão incluídas neste documento.

## Prerequisites

## Requirements

A Cisco recomenda que você tenha conhecimento dos produtos Single Sign-On (SSO) e Windows.

## **Componentes Utilizados**

As informações neste documento são baseadas nestas versões de software e hardware:

- CUCM 11.5
- CUC 11.5
- Expressway 12
- Windows 2012 R2 Server com as seguintes funções:
  - Serviços de Certificados do Ative Diretory
  - Serviços de Federação do Ative Diretory

The information in this document was created from the devices in a specific lab environment. All of the devices used in this document started with a cleared (default) configuration. Se a rede estiver ativa, certifique-se de que você entenda o impacto potencial de qualquer comando.

## Pré-verificação da configuração

Antes de instalar o ADFS3, estas funções de servidor já precisam existir no ambiente:

Domain Controller e DNS

Todos os servidores devem ser adicionados como Registros A junto com seu Registro de Ponteiro (um tipo de registro DNS que resolve um endereço IP para um domínio ou nome de host)

## A Records

Em fhlab.com. os hosts cmpubhcsc, cmsubhcsc, cucpubhcsc, cucsubhcsc, expwyc, exwye,

impubhcsc e imsubhcsc foram adicionados.

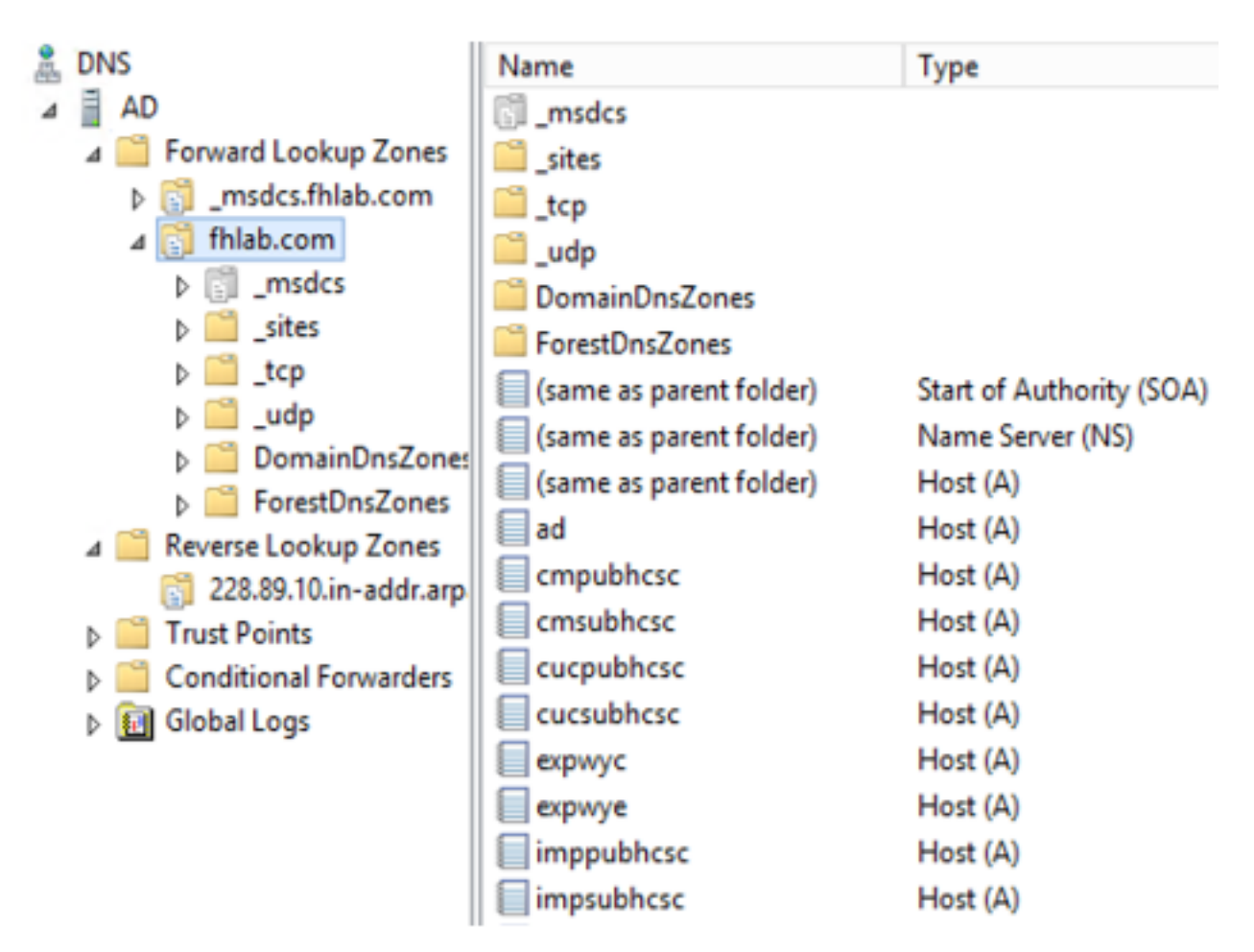

## Registros de Ponteiro (PTR)

| 🛔 DNS                    | Name                    | Туре                     | Data                                     | Timestamp             |
|--------------------------|-------------------------|--------------------------|------------------------------------------|-----------------------|
| ⊿ AD                     | (same as parent folder) | Start of Authority (SOA) | [14], ad.fhlab.com., hostmaster.fhlab.co | static                |
| a 📋 Forward Lookup Zones | (same as parent folder) | Name Server (NS)         | ad.fhlab.com.                            | static                |
| [] _msdcs.fhlab.com      | 10.89.228.144           | Pointer (PTR)            | expwyc.fhlab.com.                        | static                |
| ⊿ 🛐 fhlab.com            | 10.89.228.145           | Pointer (PTR)            | expwye.fhlab.com.                        | static                |
| ▷ [] _msdcs              | 10.89.228.146           | Pointer (PTR)            | cmpubhcsc.fhlab.com.                     | static                |
| i _sites                 | 10.89.228.147           | Pointer (PTR)            | cmsubhcsc.fhlab.com.                     | static                |
| þ 🛄 _tcp                 | 10.89.228.148           | Pointer (PTR)            | imppubhcsc.fhlab.com.                    | static                |
| Dura Contraction         | 10.89.228.150           | Pointer (PTR)            | impsubhcsc.fhlab.com.                    | static                |
| DomainUnsZones           | 10.89.228.151           | Pointer (PTR)            | cucpubhcsc.fhlab.com.                    | static                |
|                          | 10.89.228.153           | Pointer (PTR)            | cucsubhcsc.fhlab.com.                    | static                |
| psues                    | 10.89.228.154           | Pointer (PTR)            | win10.fhlab.com.                         | 5/12/2020 10:00:00 AM |
| A Beverse Lookun Zones   | 10.89.228.226           | Pointer (PTR)            | ad.fhlab.com.                            | 5/12/2020 11:00:00 AM |
| 228.89.10.in-addr.arp    | 10.89.228.227           | Pointer (PTR)            | win10ext.fhlab.com.                      | 5/7/2020 4:00:00 PM   |

Énecessário que os registros SRV estejam em vigor para o Jabber Discovery Services

| 🛔 DNS                    | Name       | Туре                   | Data                        | Tir                 | mestamp               |     |
|--------------------------|------------|------------------------|-----------------------------|---------------------|-----------------------|-----|
| A D                      | _cisco-uds | Service Location (SRV) | [0][0][8443] cmsubhcsc.fhl  | ab.com. sta         | ıtic                  |     |
| a 🧮 Forward Lookup Zones | _cisco-uds | Service Location (SRV) | [0][0][8443] cmpubhcsc.fhl  | ab.com. sta         | itic                  |     |
| [] _msdcs.fhlab.com      | cuplogin   | Service Location (SRV) | [0][0][8443] impsubhcsc.fh  | lab.com. sta        | tic                   |     |
| ⊿ 👸 fhlab.com            | cuplogin   | Service Location (SRV) | [0][0][8443] imppubhcsc.fh  | lab.com. sta        | tic                   |     |
| b 🛐 _msdcs               | gc         | Service Location (SRV) | [0][100][3268] ad.fhlab.com | n. 5/1              | 12/2020 10:00:00 AM   |     |
| b                        | kerberos   | Service Location (SRV) | [0][100][88] ad.fhlab.com.  | 5/1                 | 12/2020 10:00:00 AM   |     |
| _tcp                     | kpasswd    | Service Location (SRV) | [0][100][464] ad.fhlab.com. | 5/1                 | 12/2020 10:00:00 AM   |     |
| þ udp                    | Idap       | Service Location (SRV) | [0][100][389] ad.fhlab.com  |                     |                       |     |
| DomainDisZones           |            |                        |                             |                     | _cisco-uds Properties | ? X |
| A PorestUnszones         |            |                        |                             | Control continue (  | 000.0                 |     |
| psites                   |            |                        |                             | Service Location (3 | Security Security     |     |
| A C Reverse Lookup Zoper |            |                        |                             | Domain              | fhlab.com             |     |
| 228.89.10.in-addr.am     |            |                        |                             | Coman.              |                       |     |
| b Trust Points           |            |                        |                             | Service:            | _cisco-uds            | ~   |
| Conditional Forwarders   |            |                        |                             | Destaurali          | -                     |     |
| b 🔂 Global Logs          |            |                        |                             | PTOLOCOL            | Ticb                  | ~   |
|                          |            |                        |                             | Priority:           | 0                     |     |
|                          |            |                        |                             |                     |                       |     |
|                          |            |                        |                             | Weight:             | U                     |     |
|                          |            |                        |                             | Port number:        | 8443                  |     |
|                          |            |                        |                             |                     |                       |     |
|                          |            |                        |                             | Host offering this  | service:              |     |
|                          |            |                        |                             | cmpublicsc fhlab    | .com.                 |     |
|                          |            |                        |                             |                     |                       |     |
|                          |            |                        |                             |                     |                       |     |

• CA raiz (supondo que os certificados sejam assinados pela AC empresarial)

Um Modelo de Certificado precisa ser criado com base no Modelo de Certificado do Servidor Web, o primeiro é duplicado, renomeado e, na guia Extensões, as Políticas de Aplicativo são modificadas adicionando uma Política de Aplicativo de Autenticação de Cliente. Este modelo é necessário para assinar todos os certificados internos (CUCM, CUC, IMP e Expressway Core) em um ambiente de LAB, a CA interna também pode assinar as Solicitações de Assinatura de Certificado (CSR) do Expressway E.

| Certificate Templates (AD.fhlab. | Template Display Name                   | Schem | a Version Versi Int Actions                                         |                                                        |
|----------------------------------|-----------------------------------------|-------|---------------------------------------------------------------------|--------------------------------------------------------|
|                                  | CEP Encryption                          | 1     | Properties of New Template X                                        | · · · · · · · · · · · · · · · · · · ·                  |
|                                  | ClientServerAuth                        | 2     |                                                                     |                                                        |
|                                  | Code Signing                            | 1     | Subject Name Server Issuance Requirements                           | istrative Tools                                        |
|                                  | Computer 2                              | 1     | Compatibility General Request Handling Cryptography Key Attestation | Edit Application Deligion Extension                    |
|                                  | Cross Certification Authority           | 2     | Superseded Templates Extensions Security                            | Edit Application Policies Extension                    |
|                                  | Directory Email Replication             | 2     | To modify an extension, select it, and then click Edit.             | An application policy defines how a certificate can be |
|                                  | Domain Controller                       | 1     |                                                                     | used.                                                  |
|                                  | Domain Controller Authentication        | 2     | Extensions included in this template:                               |                                                        |
|                                  | EFS Recovery Agent                      | 1     | Application Policies                                                | Application policies:                                  |
|                                  | Enrollment Agent                        | 1     | Basic Constraints                                                   | Client Authentication                                  |
|                                  | Enrollment Agent (Computer)             | 1     | Certificate Template Information                                    | Server Authentication                                  |
|                                  | Exchange Enrollment Agent (Offline requ | 1     | Issuance Policies                                                   |                                                        |
|                                  | Exchange Signature Only                 | 1     | Key Usage                                                           |                                                        |
|                                  | Exchange User                           | 1     |                                                                     |                                                        |
|                                  | 2 IPSec                                 | 1     |                                                                     |                                                        |
|                                  | IPSec (Offline request)                 | 1     | Edt                                                                 |                                                        |
|                                  | Kerberos Authentication                 | 2     |                                                                     |                                                        |
|                                  | Key Recovery Agent                      | 2     | Description of Application Policies:                                | Add Edit Remove                                        |
|                                  | OCSP Response Signing                   | 3     | Server Authentication                                               |                                                        |
|                                  | RAS and IAS Server                      | 2     | Client Authentication                                               | Make this extension chocal                             |
|                                  | Root Certification Authority            | 1     |                                                                     |                                                        |

O modelo criado precisa ser emitido para poder assinar o CSR.

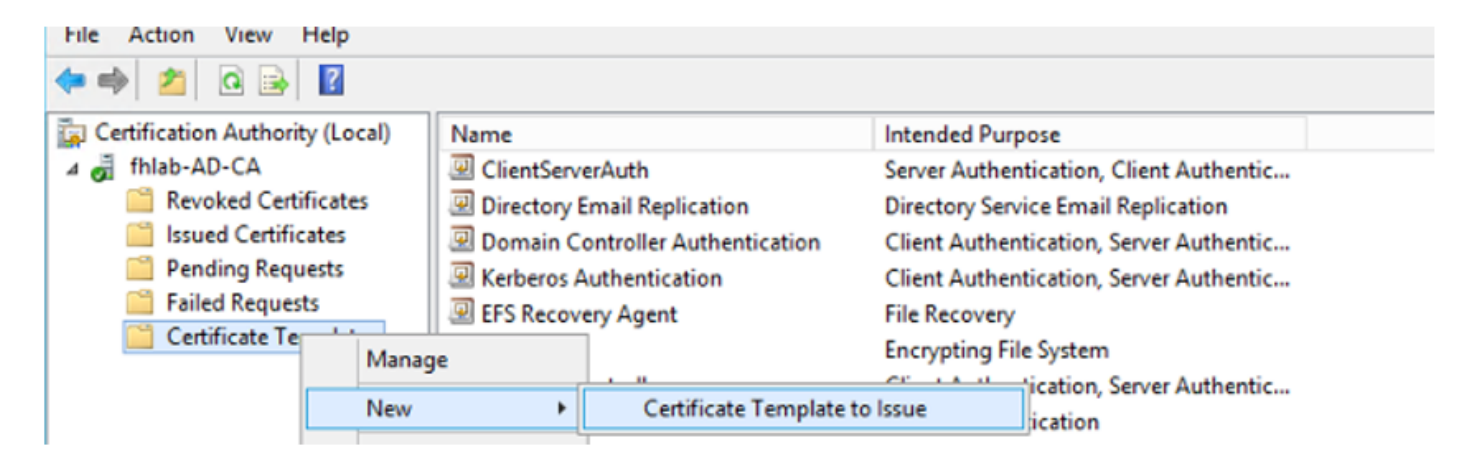

Na Web do certificado CA, selecione o modelo que foi criado anteriormente.

| Microsoft Active                                                              | Directory Certificate Services fhlab-AD-CA                                                                                                    |                                                                                              |
|-------------------------------------------------------------------------------|----------------------------------------------------------------------------------------------------|----------------------------------------------------------------------------------------------|
| Submit a Cert                                                                 | ificate Request or Renewal Request                                                                                                    |                                                                                              |
| To submit a sav<br>Web server) in                                             | ved request to the CA, paste a base-64-encoded C<br>the Saved Request box.                                                                                                    | CMC or PKCS #10 certificate request or PKCS #7 renewal request generated by an external sour |
| Saved Request:                                                                |                                                                                                    |                                                                                              |
| Base-64-encoded<br>certificate request<br>(CMC or<br>PKCS #10 or<br>PKCS #7): | 8V8mWY/9kjhqfnpeBzAAW++tolGzBjnvqaT8StWM<br>LA0dphF6LrurU0Y2KLvMLmKlft7aSy483yCsm0v1<br>OWQPZoLb3bS80ziW7fqEFWSaCg567DMOQ8FkZt5N<br>10y/Ip6oDzfdZE9w2p8rK3YxccbypovSt0ij1irh<br>AM/Gjnz0<br>END CERTIFICATE REQUEST |                                                                                              |
| Certificate Templ                                                             | late:                                                                                                    |                                                                                              |
| Additional Attribu                                                            | V User Basic EFS Administrator EFS Recovery Agent Web Server                                                                                                    |                                                                                              |

Attributes:

Subordinate Certification Authority

CUCM, IMP e CUC Multi-Server CSR devem ser gerados e assinados pela CA. A finalidade do certificado deve ser tomcat.

| Generate Certificate Signing I               | Request                                                                                    |                                                                                                    |
|----------------------------------------------|--------------------------------------------------------------------------------------------|----------------------------------------------------------------------------------------------------|
| 🔒 Generate 🖳 Close                           |                                                                                            |                                                                                                    |
|                                              |                                                                                            |                                                                                                    |
| Status                                       |                                                                                            |                                                                                                    |
| Warning: Generating a                        | new CSR for a specific certificate type will overwrite the e                               | xisting CSR for that type                                                                              |
| Generate Certificate Signing                 | g Request                                                                                  |                                                                                                    |
| Certificate Purpose**                        | tomcat                                                                                     |                                                                                                    |
| Distribution*                                | Multi-server(SAN)                                                                          |                                                                                                    |
| Common Name*                                 | cmpubhcsc-ms.fhlab.com                                                                     |                                                                                                    |
| Subject Alternate Names (S                   | SANs)                                                                                      |                                                                                                    |
| Auto-populated Domains                       | cmpubhcsc.fhlab.com<br>cmsubhcsc.fhlab.com<br>imppubhcsc.fhlab.com<br>impsubhcsc.fhlab.com |                                                                                                    |
| Parent Domain                                | fhlab.com                                                                                  |                                                                                                    |
| Other Domains                                |                                                                                            | Browse. No file selected.                                                                              |
|                                              |                                                                                            | Please import .TXT file only.<br>For more information please refer to the notes in the<br>Help Section |
| Key Type**<br>Key Length*<br>Hash Algorithm* | RSA<br>2048 V<br>SHA256 V                                                                  | Add                                                                                                    |

O certificado raiz da CA deve ser carregado para o Tomcat Trust e o certificado assinado para tomcat.

| cisco For Ci                       | sco Unified Communications          | Solutions                             | ninistrat | ion                             |                            | Navi       | sadmin Search Documentation About L               |
|------------------------------------|-------------------------------------|---------------------------------------|-----------|---------------------------------|----------------------------|------------|---------------------------------------------------|
| how - Settings -                   | Security · Software Upgrades        | · Services · Help                     | •         |                                 |                            |            |                                                   |
| ertificate List                    |                                     |                                       |           |                                 |                            |            |                                                   |
| Connecto Salt ala                  | and D Habard Continues Continues    | ata chain 🛐 Garacet                   |           |                                 |                            |            |                                                   |
| 0                                  | per                                 | are chain 60 deneral                  | e con     |                                 |                            |            |                                                   |
| <ol> <li>7 records foun</li> </ol> | vd                                  |                                       |           |                                 |                            |            |                                                   |
|                                    |                                     |                                       |           |                                 |                            |            |                                                   |
| Certificate List                   | (1 - 7 of 7)                        |                                       |           |                                 |                            |            | Rows per Page 50                                  |
| ind Certificate List               | where Certificate v begi            | ins with $\ arphi$ torncat            |           | Find Clear Filter               | 4 -                        |            |                                                   |
| Contillante *                      | Common Name                         | Type                                  | Key Type  | Distribution                    | Issued By                  | Expiration | Description                                       |
| mcat                               | cmoubhcsc-ms.fhlab.com              | CA-signed                             | RSA       | Multi-server(SAN)               | fhlab-AD-CA                | 04/18/2022 | Certificate Signed by fhlab-AD-CA                 |
| mcat-ECDSA                         | cmoubhcsc-EC.thlab.com              | Self-signed                           | EC        | cmpubhcsc.thlab.com             | cmpubhcsc-EC.thlab.com     | 04/02/2025 | Self-signed certificate generated by system       |
| mcat-trust                         | imppublicsc-EC.fhlab.com            | Self-signed                           | EC        | imppublicsc.fhlab.com           | imppublicsc-EC.fhlab.com   | 04/02/2025 | Trust Certificate                                 |
| mcat-trust                         | cmsubhcsc-EC.fhlab.com              | Self-signed                           | EC        | cmsubhcsc.fhlab.com             | cmsubhcsc-EC.fhlab.com     | 04/02/2025 | Trust Certificate                                 |
| mcat-trust                         | imosubhcsc-EC.fhlab.com             | Self-signed                           | EC        | impsubhcsc.fhlab.com            | impsubhcsc-EC.fhlab.com    | 04/02/2025 | Trust Certificate                                 |
| and head                           | emoshkeen EC Blak com               | Eall signed                           | 50        | emashhara fhish asm             | emashhere EC filsh com     | 04/03/3035 | Tout Cadificate                                   |
| omcat-trust                        | fhlab-AD-CA                         | Self-signed                           | RSA       | fhlab-AD-CA                     | fhlab-AD-CA                | 04/18/2025 | Signed Certificate                                |
| Generate Self-sig                  | pned Upload Certificate/Certil      | ficate chain Genera                   | ate CSR   |                                 |                            |            |                                                   |
| -                                  |                                     |                                       |           |                                 |                            |            |                                                   |
| Certificate List                   | (1 - 6 of 6)                        |                                       |           |                                 |                            |            | Rows per Page                                     |
| ind Certificate List               | where Certificate v begi            | ins with $\ \bigtriangledown$ torncet |           | Find Clear Filter               | 4 -                        |            |                                                   |
| Contificate *                      | Common Name                         | Type                                  | Key Type  | Distribution                    | Issued By                  | Expiration | Description                                       |
| mcat                               | cucoubhose-ms.fhlab.com             | CA-signed                             | RSA       | Multi-server(SAN)               | fhlab-AD-CA                | 04/28/2022 | Certificate Signed by fhlab-AD-CA                 |
|                                    | and a state of the second           | ********                              |           | and the second state and second | Contraction and the second |            | And a second and the second sector second sectors |
| mcat-trust                         | fhlab-AD-CA                         | Self-signed                           | RSA       | fhlab-AD-CA                     | fhlab-AD-CA                | 04/18/2025 | Signed Certificate                                |
| THOM OF MAN                        | Sector and the sector sector sector | CH Agrico                             | 1000      | Here server(ever)               | INGO AD CA                 |            | A structo Mindows                                 |
| taund-brush                        | cucsubhcsc-EC.fhlab.com             | Self-signed                           | EC        | cucsubhcsc.fhlab.com            | cucsubhcsc-EC.fhlab.com    | 04/02/2025 | Trust Certificate te Windows                      |
| annound of stars                   |                                     |                                       |           |                                 |                            |            |                                                   |

• IIS

Caso contrário, esta seção passará pela instalação dessas funções. Caso contrário, ignore esta

seção e continue diretamente com o download do ADFS3 da Microsoft.

Depois de instalar o Windows 2012 R2 com DNS, promova o servidor para um controlador de domínio.

A próxima tarefa será instalar o Microsoft Certificate Services.

Navegue até Gerenciador de servidores e adicione uma nova função:

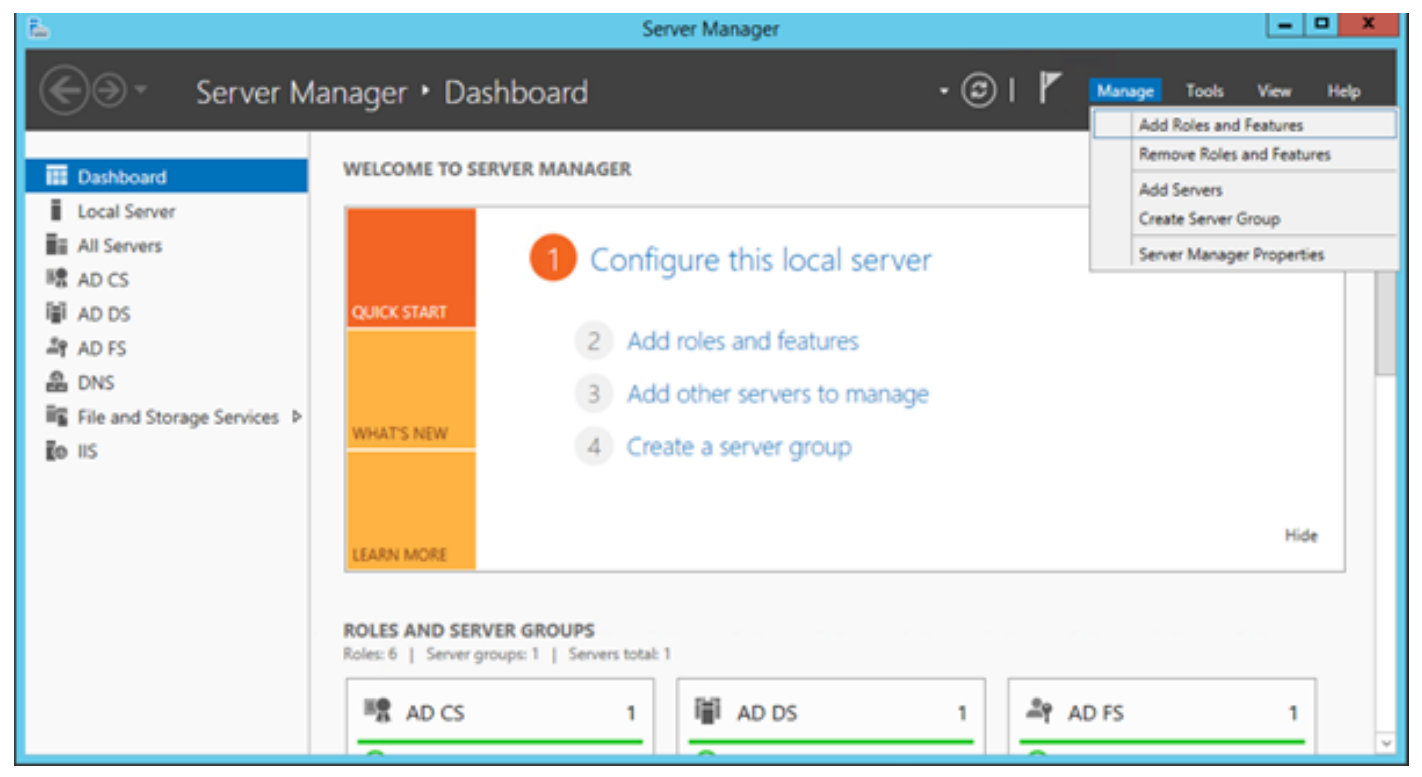

Selecione a função Serviços de Certificados do Ative Diretory.

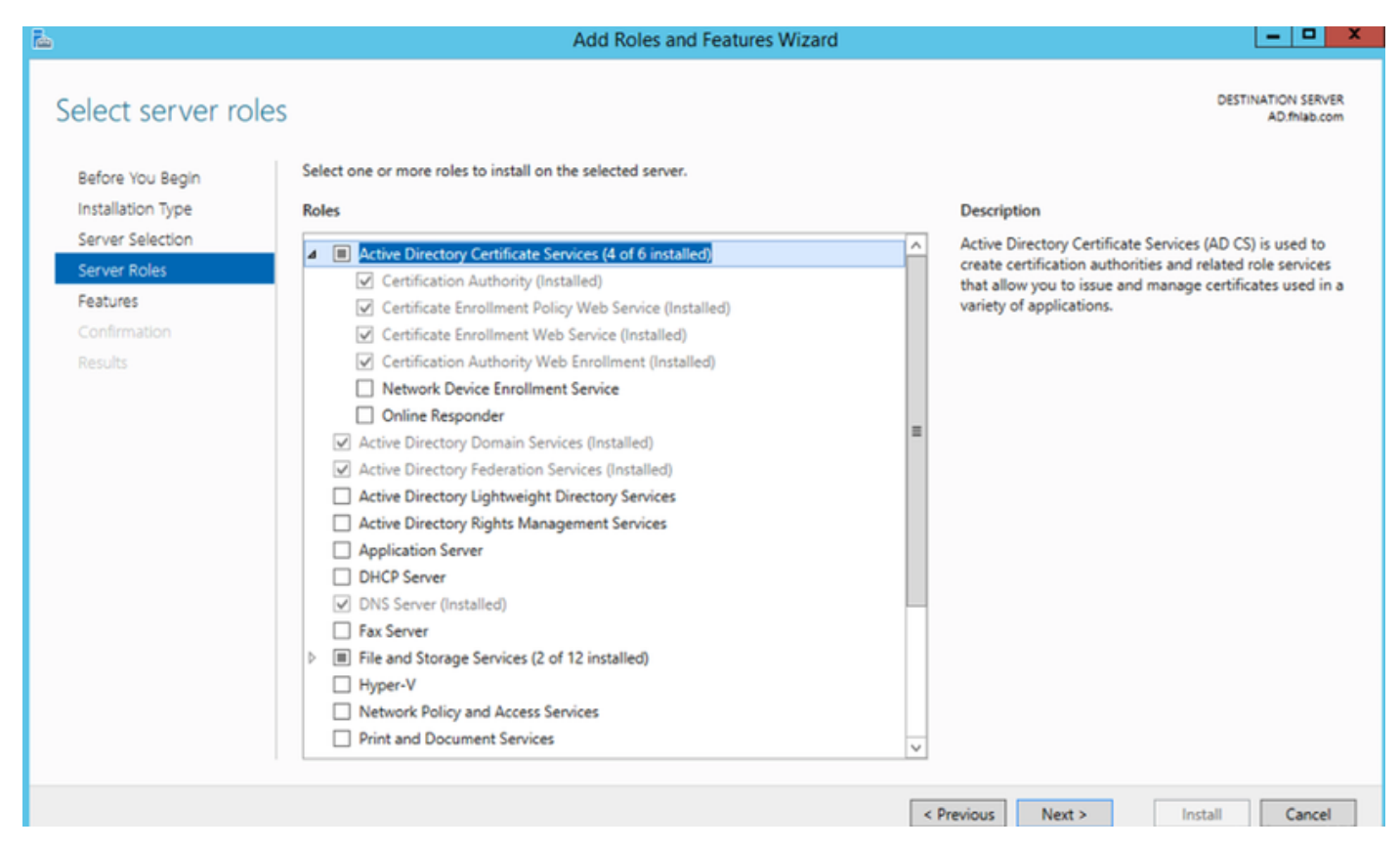

E implante esses serviços - Serviço Web de Política de Registro de Certificado da Autoridade de Certificação primeiro. Depois que essas duas funções forem instaladas, configure-as e instale o **Serviço Web de Inscrição de Certificados** e **Inscrição na Web de Autoridade de Certificação**. Configure-os.

Os serviços e recursos de função adicionais necessários, como o IIS, também serão adicionados quando a Autoridade de Certificação estiver instalada.

Dependendo da sua implantação, você pode selecionar Empresa ou Independente.

| Add Roles Wizard                                                                                                    | ×                                                                                                    |
|----------------------------------------------------------------------------------------------------|----------------------------------------------------------------------------------------------------|
| Specify Setup Ty                                                                                                    | pe                                                                                                    |
| Before You Begin<br>Server Roles<br>AD CS<br>Role Services<br>Setup Type<br>CA Type<br>CA Type<br>Private Key<br>Cryptography<br>CA Name<br>Validity Period<br>Certificate Database<br>Veb Server (IIS)<br>Role Services<br>Confirmation<br>Progress<br>Results | Certification Authorities can use data in Active Directory to simplify the issuance and management of certificates. Specify whether you want to set up an Enterprise or Standalone CA. |
|                                                                                                    | More about the differences between enterprise and standalone setup                                                                                                    |
|                                                                                                    | < Previous Next > Install Cancel                                                                                                    |

Para o tipo de CA, você pode selecionar CA raiz ou CA subordinada. Se não houver outra CA já em execução na organização, selecione **CA raiz**.

| Add Roles Wizard                                                                                                    |                                                                                                    | × |
|----------------------------------------------------------------------------------------------------|----------------------------------------------------------------------------------------------------|---|
| Specify CA Type                                                                                                    |                                                                                                    |   |
| Before You Begin<br>Server Roles<br>AD CS<br>Role Services<br>Setup Type<br>CA Type<br>Private Key<br>Cryptography<br>CA Name<br>Validity Period<br>Certificate Database<br>Web Server (IIS)<br>Role Services<br>Confirmation<br>Progress<br>Results | <ul> <li>A combination of root and subordinate CAs can be configured to create a hierarchical public key infrastructure (PKQ). A root CA is a CA that issues its own self-signed certificate. A subordinate CA receives its certificate from another CA. Specify whether you want to set up a root or subordinate CA.</li> <li>Root CA Select this option if you are installing the first or only certification authority in a public key infrastructure.</li> <li>Subordinate CA Select this option if your CA will obtain its CA certificate from another CA higher in a public key infrastructure.</li> </ul> |   |
|                                                                                                    | More about public key infrastructure (PKI)                                                                                                    |   |
|                                                                                                    | < Previous Next > Install Cancel                                                                                                    |   |

A próxima etapa é criar uma chave privada para sua CA.

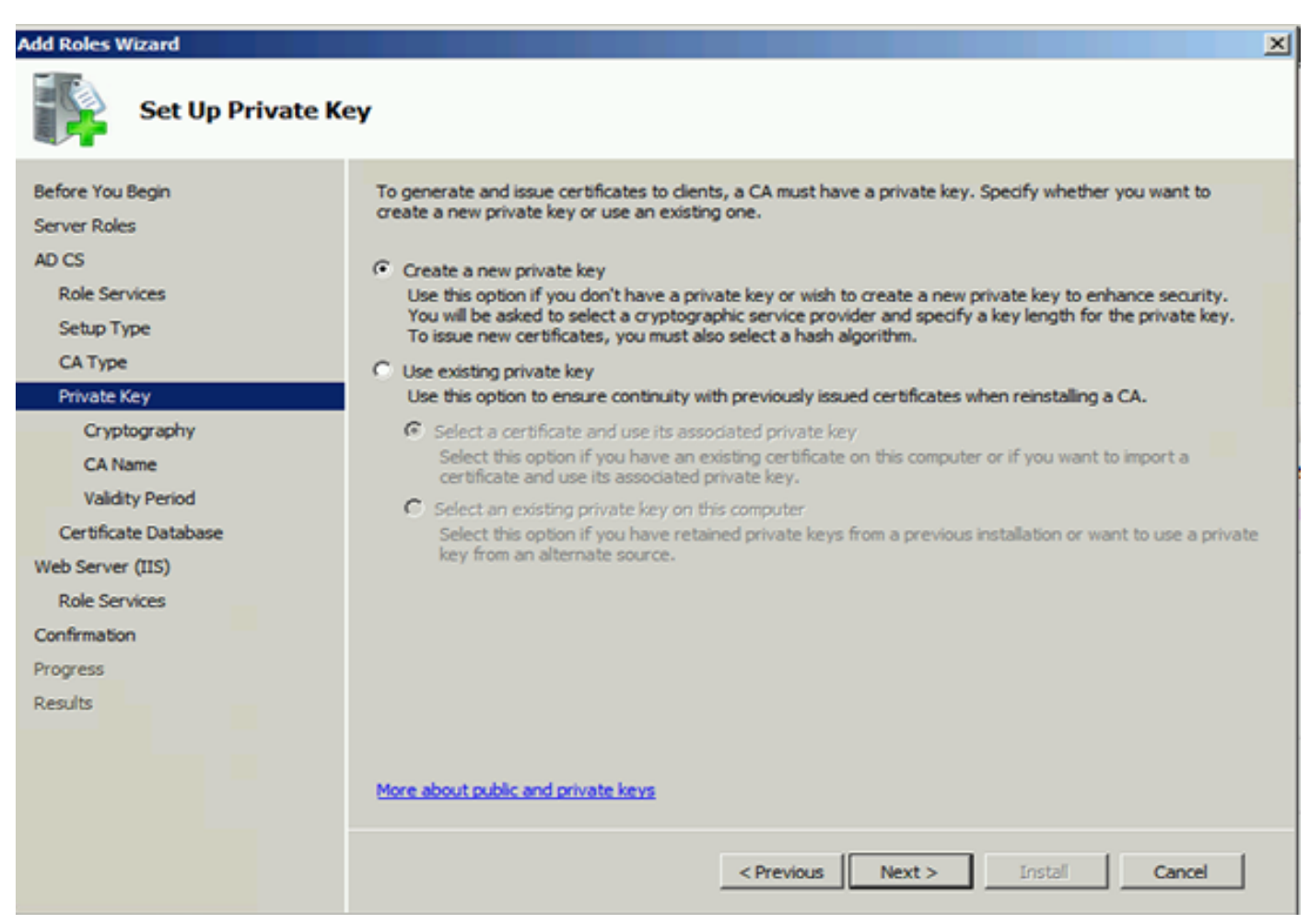

Esta etapa só é necessária se você instalar o ADFS3 em um Windows Server 2012 separado.

Depois de configurar a AC, os serviços de função do IIS precisam ser configurados. Isso é necessário para a inscrição na Web na CA. Para a maioria das implantações de ADFS, é necessária uma função extra no IIS, clique em **ASP.NET** em Desenvolvimento de Aplicativos.

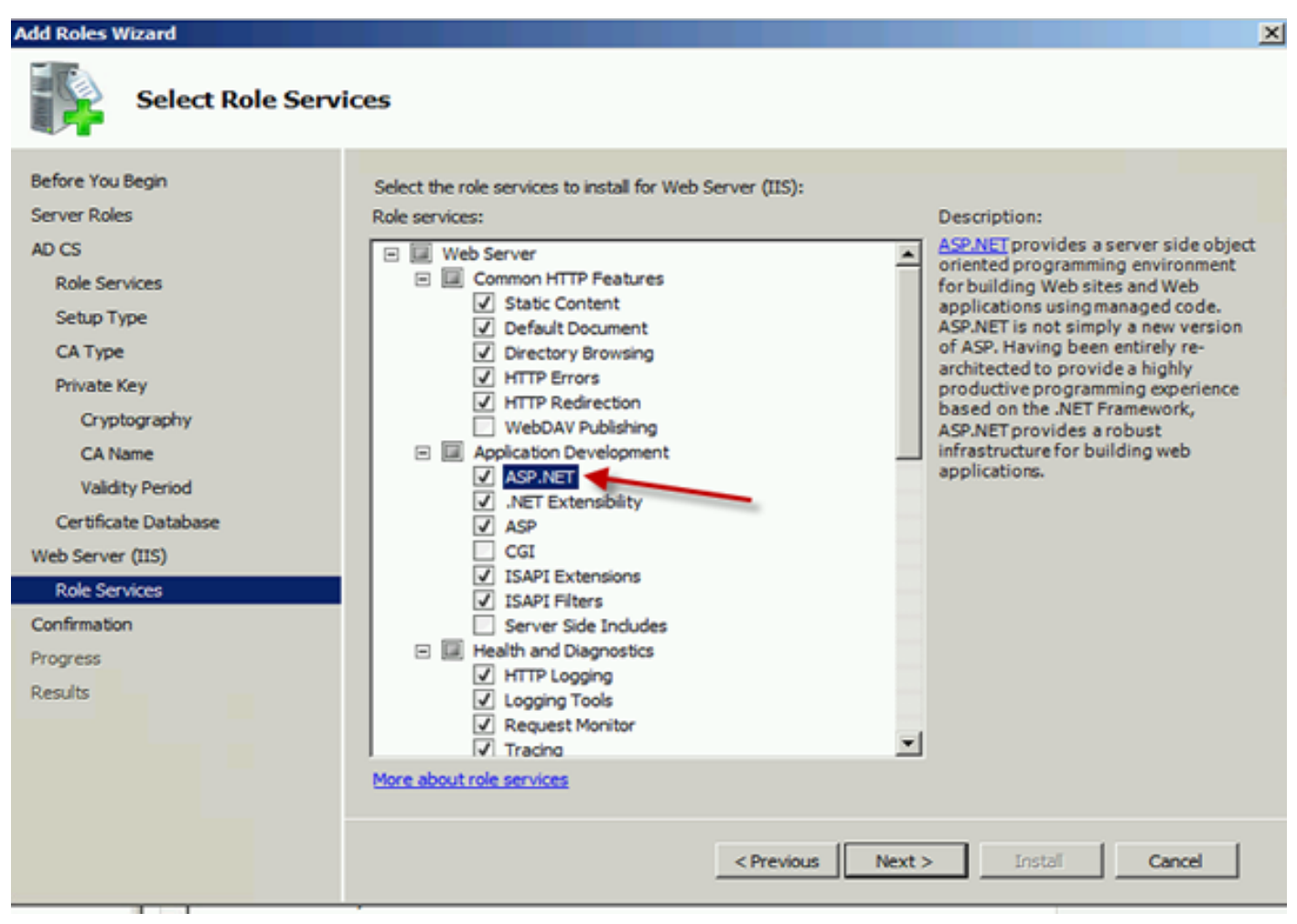

No Server Manager, clique em **Web Server > IIS** e, em seguida, clique com o botão direito do mouse em **Default Web Site**. A associação precisa ser alterada para permitir também HTTPS além do HTTP. Isso é feito para suportar HTTPS.

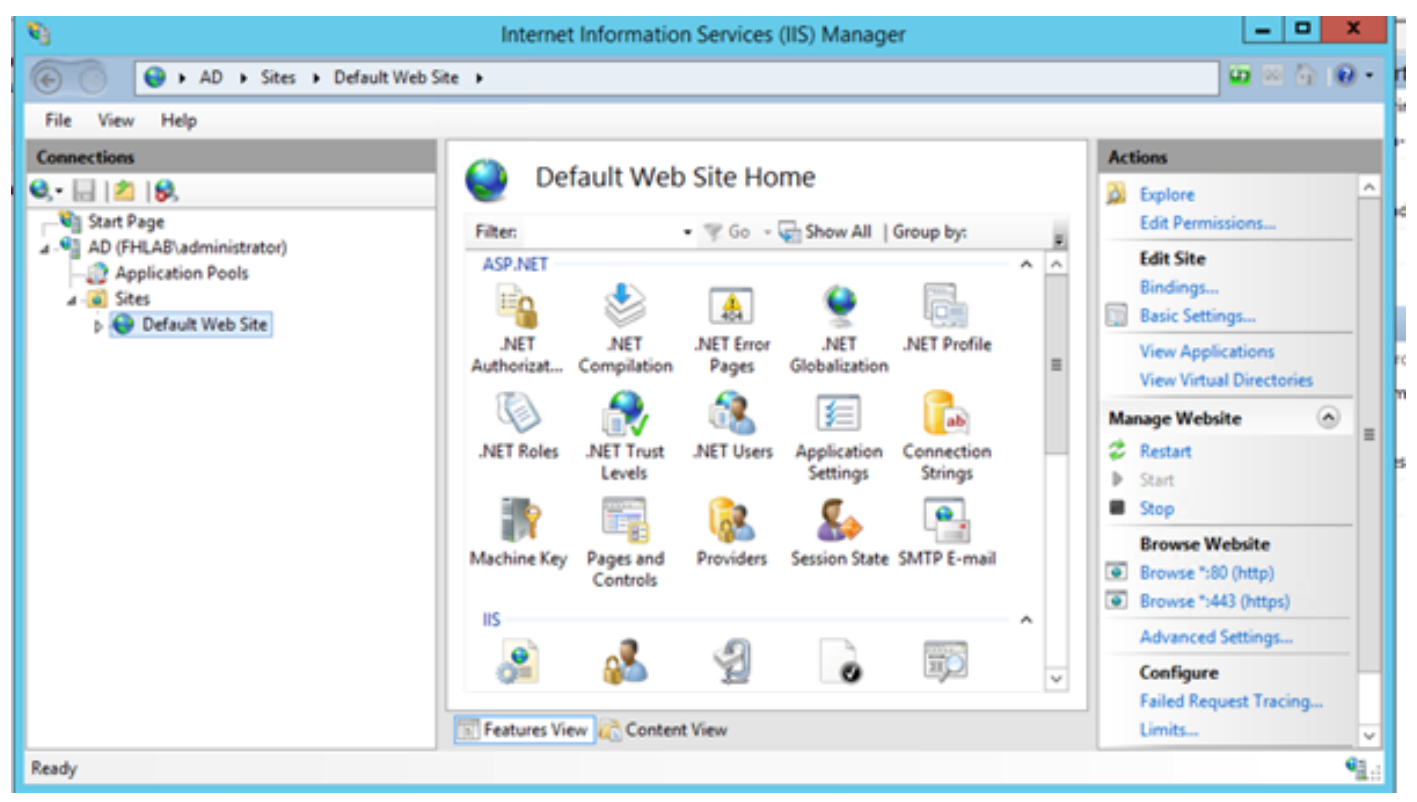

Selecione Editar vínculos.

| <b>8</b> ]                  | Interne    | et Informatio           | n Services                    | (IIS) Manage          | er             |     | _                                        |                      |
|-----------------------------|------------|-------------------------|-------------------------------|-----------------------|----------------|-----|------------------------------------------|----------------------|
| AD > Sites > Default Web Si | te 🕨       |                         |                               |                       |                |     | <b>10</b> 8                              | 1 in 10 •            |
| File View Help              |            |                         |                               |                       |                |     |                                          |                      |
| Connections                 |            | fault Malak             | Cite He                       |                       |                |     | Actions                                  |                      |
| 🔍 • 🗟 🖄 😣                   |            | erault web              | Site Ho                       | me                    |                |     | 🔉 Explore                                | ^                    |
| Start Page                  | Filter     |                         | • 7 Go -                      | Show All              | Group by:      |     | Edit Permissions                         |                      |
| AD (FHLAB\administrator)    | ASP.NET    |                         |                               |                       |                | A A | Edit Site                                |                      |
| a 😧 Sites                   | <b>E0</b>  | 1                       | 404                           | ٠                     |                |     | Bindings<br>Basic Settings               |                      |
| Explore                     |            | .NET<br>Compilation     | .NET Error<br>Pages           | .NET<br>Globalization | .NET Profile   | =   | View Applications<br>View Virtual Direct | ories                |
| Add Application             |            | - internet - 1          | - <u>68</u> -                 | 3                     | ab             |     | Manage Website                           | <ul> <li></li> </ul> |
| Add Virtual Direc           | tory s     | .NET Trust              | .NET Users                    | Application           | Connection     |     | 💈 Restart                                | -                    |
| Edit Bindings               |            | Leves                   | <u></u>                       | Secongs               | oungs          |     | Start                                    |                      |
| Manage Website              | •          |                         | 198                           | 8÷                    | 1              |     | Browse Website                           |                      |
| 22 Refresh                  | 9          | y Pages and<br>Controls | Providers                     | Session State         | SMTP E-mail    |     | Browse *:80 (http)                       |                      |
| × Remove                    |            | controla                |                               |                       |                |     | Browse *:443 (http                       | s)                   |
| Rename                      |            |                         | <i>.</i> <b>.............</b> |                       | and the second | ^   | Advanced Setting:                        | kaa l                |
| Switch to Conter            | nt View    | <u> </u>                | Z                             | 0                     | Ш <u>О</u>     | ~   | Configure                                |                      |
|                             | Features V | iew 💦 Conten            | t View                        |                       |                |     | J Failed Request Tra<br>Limits           | cing                 |
| Ready                       |            |                         |                               |                       |                |     |                                          | •1.:                 |

Adicione uma nova associação de site e selecione **HTTPS** como o tipo. Para o certificado SSL, escolha o certificado do servidor que deve ter o mesmo FQDN do seu servidor AD.

| <b>e</b> j                                                                                                    |                       |                                                                                                    | Intern                                                           | et Informatior                                       | n Services (IIS) Manager                            |                                    |
|----------------------------------------------------------------------------------------------------|-----------------------|----------------------------------------------------------------------------------------------------|------------------------------------------------------------------|------------------------------------------------------|-----------------------------------------------------|------------------------------------|
| 💽 💿 💊 🕨 🖌 AD 🕨                                                                                                    | Sites + D             | efault Web Site                                                                                         | •                                                                |                                                      |                                                     |                                    |
| File View Help                                                                                                    |                       |                                                                                                    |                                                                  |                                                      |                                                     |                                    |
| Connections                                                                                                    |                       |                                                                                                    |                                                                  | Site                                                 | Bindings                                            | ? X                                |
| Image       Image         Image       AD (FHLAB\admini         Image       AD (FHLAB\admini         Image       AD (FHLAB\admini         Image       AD (FHLAB\backson Poc         Image       Image         Image       Image         Image | Type<br>http<br>https | Host Name Type: https Host name: Require S SSL certifica fhlab-AD-C Not selected fhlab-AD-C AD.fhlab.co | Port<br>80<br>442<br>I<br>Server Name<br>te:<br>A<br>d<br>A<br>m | IP Address<br>* Edit<br>P address:<br>All Unassigned | Binding Informa  Site Binding  Port: 443  Select OK | Add<br>Fdit<br>X<br>View<br>Cancel |

Todas as funções de pré-requisito estão instaladas no ambiente, por isso agora pode continuar com a instalação dos Serviços de Federação do Ative Diretory do ADFS3 (no Windows Server 2012).

Para a Função de Servidor, navegue para Server Manager > Manage > Add Server Roles and Features e selecione Ative Diretory Federation Services se você instalar o IDP dentro da rede do cliente, na LAN privada.

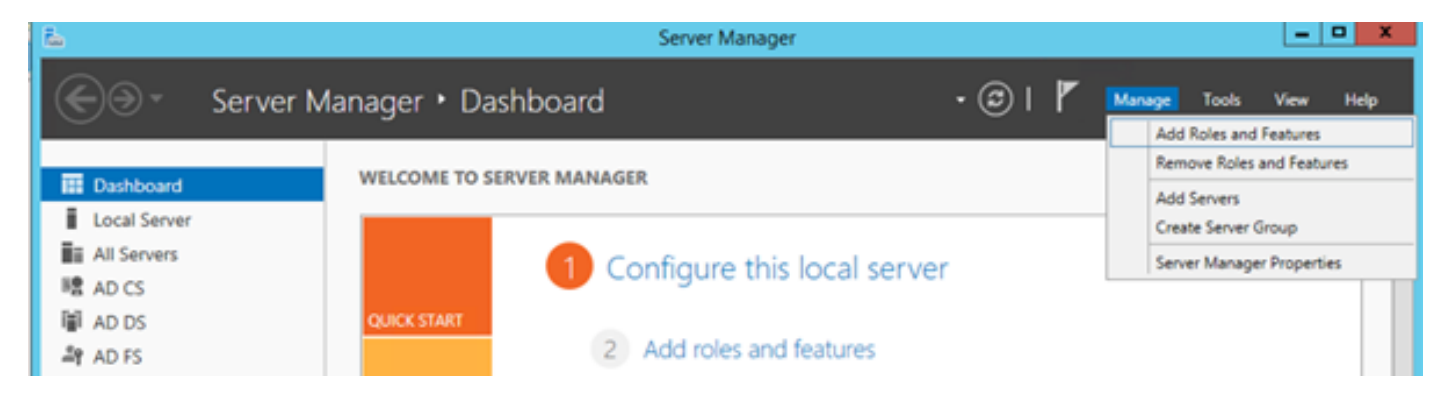

|                    | Add Roles and Features Wizard                               |                                                                         |
|--------------------|-------------------------------------------------------------|-------------------------------------------------------------------------|
| elect server roles |                                                             | DESTINATION SERVER<br>AD filab.com                                      |
| Before You Begin   | Select one or more roles to install on the selected server. |                                                                         |
| Installation Type  | Roles                                                       | Description                                                             |
| Server Selection   |                                                             | Active Directory Federation Services                                    |
| Server Roles       | Active Directory Certificate Services (4 of 6 installe      | (AD FS) provides simplified, secured                                    |
| Features           | Active Directory Domain Services (Installed)                | identity federation and Web single<br>sign-on (SSO) canabilities, AD ES |
|                    | Artiva Directory Linktwaicht Directory Camicar              | includes a Federation Service that                                      |
|                    | Active Directory Eights Management Services                 | enables browser-based Web SSO.                                          |
|                    | Application Server                                          |                                                                         |
|                    | DHCP Server                                                 |                                                                         |
|                    | DNS Server (Installed)                                      |                                                                         |
|                    | Fax Server                                                  |                                                                         |
|                    | File and Storage Services (2 of 12 installed)               |                                                                         |
|                    | Hyper-V                                                     |                                                                         |
|                    | Network Policy and Access Services                          |                                                                         |
|                    | Print and Document Services                                 |                                                                         |
|                    | Remote Access                                               |                                                                         |
|                    |                                                             |                                                                         |
|                    | < III >                                                     |                                                                         |

Quando a instalação for concluída, você poderá abri-la na barra de tarefas ou no menu Iniciar.

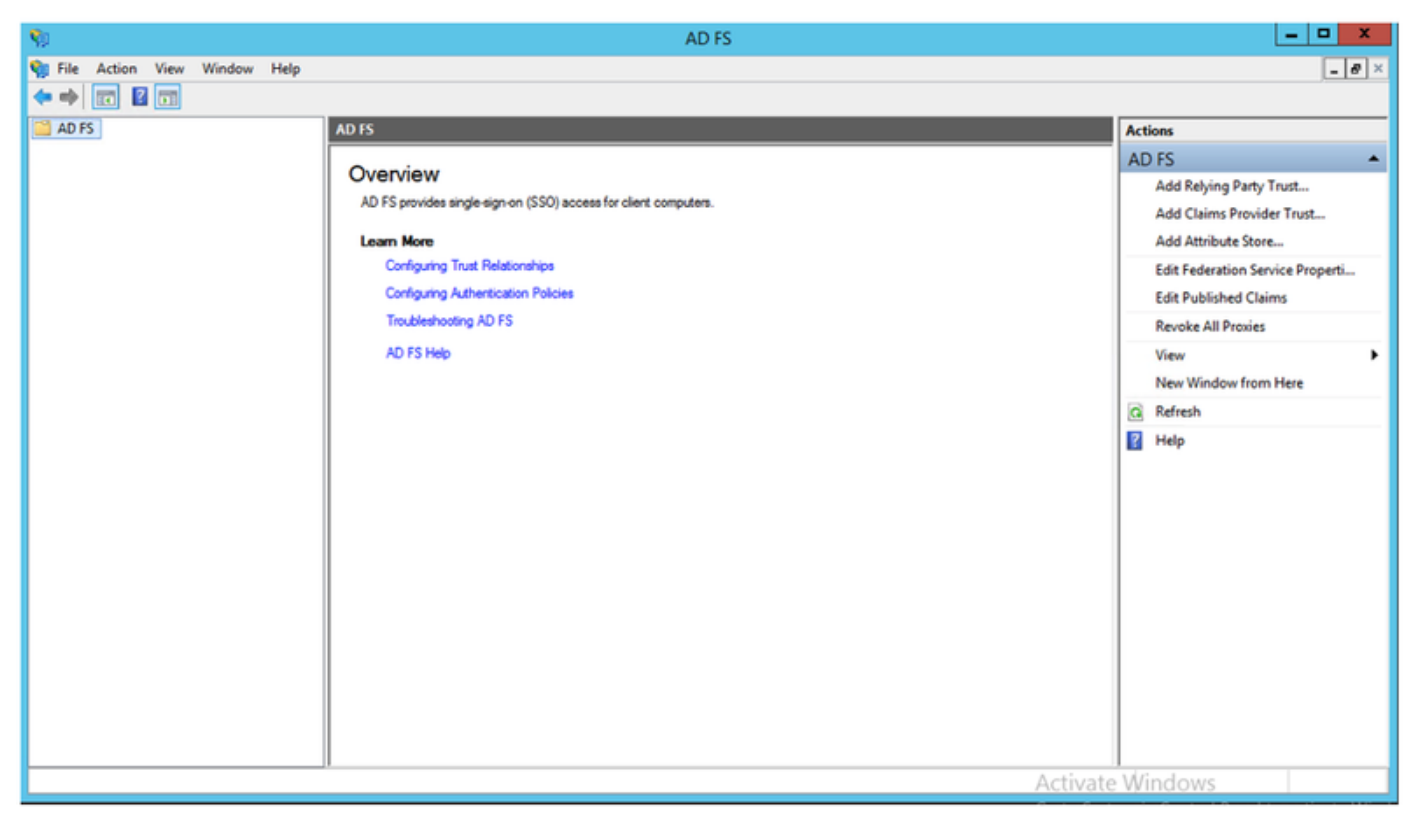

## Configuração inicial do ADFS3

Esta seção passará pela instalação de um novo servidor de Federação independente, mas também poderá ser usada para instalá-lo em um Controlador de Domínio

Selecione **Windows** e digite **Gerenciamento do AD FS** para iniciar o console de Gerenciamento do ADFS como mostrado na imagem.

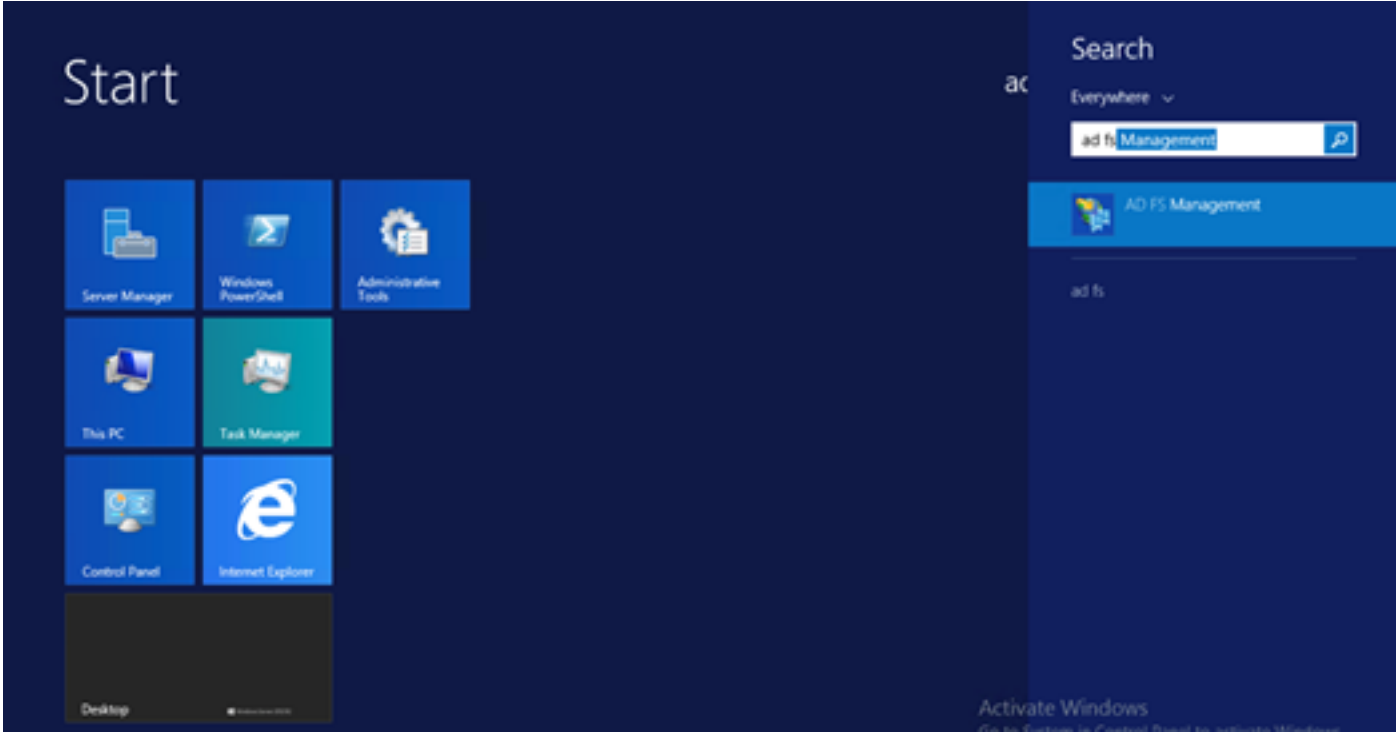

Selecione a opção **Assistente de Configuração do Servidor de Federação do AD FS 3.0** para iniciar a configuração do servidor ADFS. Essas capturas de tela representam as mesmas etapas no AD FS 3.

| D F5 2.0 Federation Serv                                                                    | ver Configuration Wizard                                                                                                    | < |
|---------------------------------------------------------------------------------------------|----------------------------------------------------------------------------------------------------|---|
| Welcome                                                                                     |                                                                                                    |   |
| Steps<br>Welcome<br>Select Deployment Type<br>Federation Service Name<br>Summary<br>Results | <ul> <li>Welcome to the AD FS 2.0 Federation Server Configuration Wizard</li> <li>This viscard helps you configure Active Directory Federation Services (AD FS) 2.0 software on this computer, which sets up the computer as a federation server. An instance of AD FS is referred to as a selectation server. An instance of AD FS is referred to as a sever fam.</li> <li>C feate a new Federation Service</li> <li>Select this option to set up either a stand-alone federation server or the first server in a federation server fam.</li> <li>Ad a federation server to an existing Federation Service</li> <li>Select this option to join this computer to an existing federation server fam.</li> </ul> |   |
|                                                                                             | Kext>     Cancel     Help                                                                                                    |   |

Selecione Criar um novo Serviço de Federação e clique em Avançar.

| AD FS 2.0 Federation Ser                    | ver Configuration Wizard                                                                                                    | × |
|---------------------------------------------|----------------------------------------------------------------------------------------------------|---|
| Select Stand-Alone or                       | r Farm Deployment                                                                                                    |   |
| Steps                                       | You are cente aller a stand done federation are or for such ation propagation are small reachation.                                                                                                    |   |
| Welcome                                     | environment, or you can create a federation server to evaluation purposes of a smart production<br>environment, or you can create a federation server in a new farm for load balancing and high availability.                                                                                                    |   |
| Select Deployment Type                      | Select one of the following options. Either of these options will use the Windows Internal Database to store                                                                                                    |   |
| <ul> <li>Federation Service Name</li> </ul> | coniguration data.                                                                                                    |   |
| Summary                                     | O New federation server farm                                                                                                    |   |
| <ul> <li>Results</li> </ul>                 | This option will create a new Federation Service with settings for high availability and load balancing.<br>This computer will be the primary federation server in the farm. Later, you can scale out this farm by<br>adding more federation servers.                                                                                  |   |
|                                             | To create a federation server farm, you must run this wizard while you are logged on with an account<br>that has sufficient permissions in Active Directory to create a container object (for sharing certificates)<br>and to set an SPN (for the service account), such as an account that is a member of the Domain<br>Admins group. |   |
|                                             | ⊙ <u>Stand-alone federation server</u>                                                                                                    |   |
|                                             | This option will create a new Federation Service on this computer. This option is recommended for<br>evaluation purposes or a small production environment. If you select this option, you will not be able<br>to add more servers to create a farm.                                                                                   |   |
|                                             | You can use SQL Server with AD FS 2.0 to take advantage of the full feature set and achieve<br>maximum scalability. To set up AD FS to use SQL Server, use the command-line version of this<br>wizard. For more information, click Help                                                                                                |   |
|                                             |                                                                                                    |   |
|                                             | < <u>Previous</u> <u>Next</u> > Cancel <u>H</u> elp                                                                                                    |   |

Selecione o Servidor de Federação Independente e clique em **Avançar** conforme mostrado na imagem.

| Mathematical Serversion Serversion Serve | er Configuration Wizard                                                                                                    |                                                 |                                           |                                     | ×                            |
|----------------------------------------------------------------------------------------------------|----------------------------------------------------------------------------------------------------|-------------------------------------------------|-------------------------------------------|-------------------------------------|------------------------------|
| Specify the Federation                                                                                                    | Service Name                                                                                                    |                                                 |                                           |                                     |                              |
| Steps<br>Welcome<br>Select Deployment Type<br>Federation Service Name                                                                                                    | This wizard determines the Federation Servi<br>Default Web Site. If the wizard cannot dete<br>must select a certificate.<br>Select the certificate and/or port, and then o | ce name from t<br>rmine the Fede<br>click Next. | ne Subject field of<br>ration Service nar | the SSL certific<br>ne from the SSL | ate for the<br>settings, you |
| <ul> <li>Summary</li> <li>Results</li> </ul>                                                                                                    | SSL certificate:<br>ad0a.identitylab.us<br>ad0a.identitylab.us<br>What kind of certificate do I need?                                                                      | · ·                                             | View                                      | uft:<br>43 ↔                        |                              |
|                                                                                                    |                                                                                                    | < Previous                                      | Next >                                    | Cancel                              | Help                         |

Em certificado SSL, selecione o certificado autoassinado na lista. O nome do Serviço de Federação será preenchido automaticamente. Clique em Next.

| Welcome                                                                                      | The following settings will be configured for AD FS 2.0:                                                                                                    |  |  |  |  |  |  |  |  |  |
|----------------------------------------------------------------------------------------------|----------------------------------------------------------------------------------------------------|--|--|--|--|--|--|--|--|--|
| Select Deployment Type                                                                       | <ul> <li>Stop AD FS server.</li> <li>Windows Internal Database service will be started and set to automatic startup.</li> </ul>                                                                                                    |  |  |  |  |  |  |  |  |  |
| <ul> <li>Select Deployment Type</li> <li>Federation Service Name</li> <li>Summary</li> </ul> | <ul> <li>Windows Internal Database service will be started and set to automatic startup.</li> <li>Signing and token-encryption certificates will be generated and set to automatic roll over.</li> <li>Selected SSL certificate will be used for securing service correcting tion.</li> </ul> |  |  |  |  |  |  |  |  |  |
|                                                                                              | <ul> <li>Network Service account will be given access to the database, to the certificate private keys and<br/>endroption and the service account will be given access to the database.</li> </ul>                                                                                            |  |  |  |  |  |  |  |  |  |
|                                                                                              | <ul> <li>Browser sign-in web site will be deployed to the Vadfs/Is' virtual directory under the Default Web Site in IIS.</li> <li>Federation Service name is ad0a.identitylab.us</li> <li>Start AD FS server.</li> </ul>                                                                      |  |  |  |  |  |  |  |  |  |
|                                                                                              | To begin contiguring this computer with these settings, click Next.                                                                                                    |  |  |  |  |  |  |  |  |  |

Revise as configurações e clique em **Avançar** para aplicar as configurações.

| otope                                                                                                    | The following settings are being contigured                                                                                                    |                                                                                                    |
|----------------------------------------------------------------------------------------------------|----------------------------------------------------------------------------------------------------|----------------------------------------------------------------------------------------------------|
| <ul> <li>Welcome</li> <li>Select Deployment Type</li> <li>Federation Service Name</li> <li>Summary</li> <li>Results</li> </ul> | Component         Install Windows Internal Database         Install Windows Internal Database         Treate AD FS configuration database         Configure service settings         Deploy browser sign-in Web site         Treate default claim set         Create default Active Directory claim acceptance rul         You have successfully completed the AD FS 2.0 Federa         To close this wizard, click Close. | Status Configuration finished Configuration finished Configuration finished Configuration finished Configuration finished Configuration finished Configuration finished Configuration finished configuration finished configuration finished configuration finished |

Confirme se todos os componentes foram concluídos com êxito e clique em **Fechar** para encerrar o assistente e retornar ao console de gerenciamento principal. Isso pode levar alguns minutos.

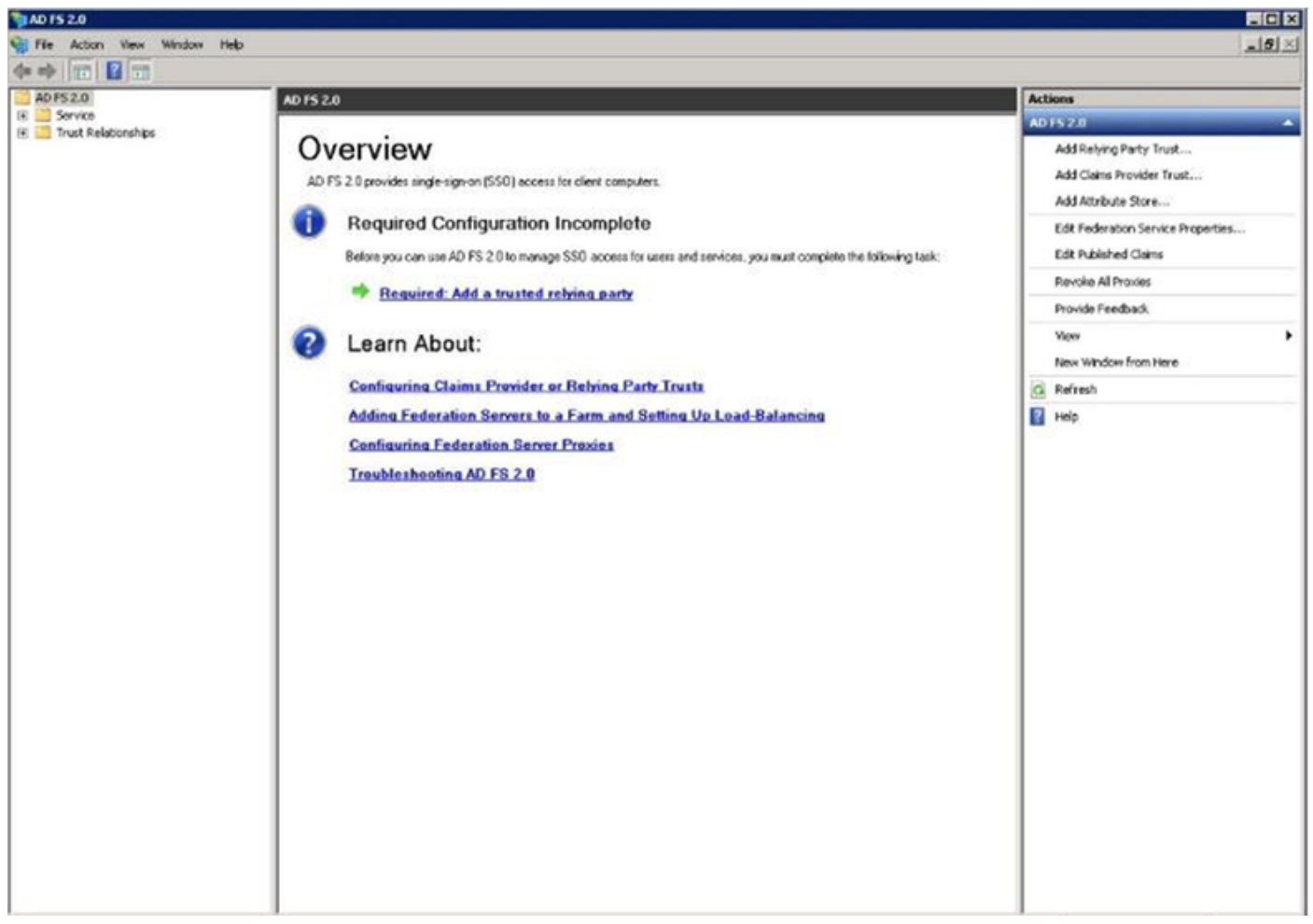

O ADFS agora está efetivamente ativado e configurado como um provedor de identidade (IdP). Em seguida, você precisa adicionar o CUCM como um parceiro confiável. Antes de fazer isso, é necessário primeiro fazer alguma configuração na Administração do CUCM.

## Configurar SSO no CUCM com ADFS

## Configuração LDAP

O cluster precisa ser integrado ao LDAP com o Ative Diretory e a autenticação LDAP precisa ser configurada antes de prosseguir. Navegue até a **guia Sistema > Sistema LDAP** conforme mostrado na imagem.

## LDAP System Configuration

| Status                                                                |                                                  |   |  |  |  |  |  |  |
|-----------------------------------------------------------------------|--------------------------------------------------|---|--|--|--|--|--|--|
| Status                                                                |                                                  |   |  |  |  |  |  |  |
| Please Delete All LDAP Directories Before Making Changes on This Page |                                                  |   |  |  |  |  |  |  |
| i Please Disable LDAP A                                               | uthentication Before Making Changes on This Page |   |  |  |  |  |  |  |
| LDAP System Informatio                                                | n                                                |   |  |  |  |  |  |  |
| 🗹 Enable Synchronizing fr                                             | om LDAP Server                                   |   |  |  |  |  |  |  |
| LDAP Server Type                                                      | Microsoft Active Directory                       | • |  |  |  |  |  |  |
| LDAP Attribute for User ID                                            | sAMAccountName                                   | ٥ |  |  |  |  |  |  |
|                                                                       |                                                  |   |  |  |  |  |  |  |

Em seguida, navegue até a guia Sistema > Diretório LDAP.

| LDAP Directory                      | LDAP Directory                  |  |  |  |  |  |  |  |
|-------------------------------------|---------------------------------|--|--|--|--|--|--|--|
| 🔚 Save 🗙 Delete 🗋 Copy 隆            | Perform Full Sync Now 🚽 Add New |  |  |  |  |  |  |  |
| Status<br>Status: Ready             |                                 |  |  |  |  |  |  |  |
| LDAP Directory Information          |                                 |  |  |  |  |  |  |  |
| LDAP Configuration Name*            | DAP1                            |  |  |  |  |  |  |  |
| LDAP Manager Distinguished Name* fh | lab\administrator               |  |  |  |  |  |  |  |
| LDAP Password*                      |                                 |  |  |  |  |  |  |  |
| Confirm Password*                   |                                 |  |  |  |  |  |  |  |
| LDAP User Search Base* cn           | =users,dc=fhlab,dc=com          |  |  |  |  |  |  |  |
| LDAP Custom Filter for Users        | < None >                        |  |  |  |  |  |  |  |
| Synchronize*                        | Users Only 🔵 Users and Groups   |  |  |  |  |  |  |  |
| LDAP Custom Filter for Groups       | < None >                        |  |  |  |  |  |  |  |
| LDAP Directory Synchronization Sch  | nedule                          |  |  |  |  |  |  |  |
| Perform Sync Just Once              |                                 |  |  |  |  |  |  |  |
| Perform a Re-sync Every*            | 7 DAY 🗘                         |  |  |  |  |  |  |  |
| Next Re-sync Time (YYYY-MM-DD hh:m  | m)* 2020-05-24 00:00            |  |  |  |  |  |  |  |

| Standard User Fields To Be Synchronized —        |                                  |                 |                                       |                  |                |
|--------------------------------------------------|----------------------------------|-----------------|---------------------------------------|------------------|----------------|
| Cisco Unified Communications Manager User Fields | LDAP Attribute                   | Cisco Unified C | Communications Man                    | ager User Fields | LDAP Attribute |
| User ID                                          | sAMAccountName                   | First Name      |                                       |                  | givenName      |
| Middle Name                                      | middleName 😳                     | Last Name       |                                       |                  | sn             |
| Manager ID                                       | manager                          | Department      |                                       | department       |                |
| Phone Number                                     | telephoneNumber 😋                | Mail ID         |                                       |                  | mail           |
| Title                                            | title                            | Home Numbe      | e e e e e e e e e e e e e e e e e e e |                  | homephone      |
| Mobile Number                                    | mobile                           | Pager Number    | r                                     |                  | pager          |
| Directory URI                                    | mail                             | Display Name    | 1                                     |                  | displayName    |
| LDAP Server Information                          | ee for Conuer*                   |                 | IDAR Bost*                            |                  |                |
| Host Name of IP Addre                            | iss for Server                   |                 | LUAP POR                              | Use ILS          |                |
| 10.89.228.226                                    |                                  |                 | 389                                   |                  |                |
| Add Another Red                                  | undant LDAP Server               |                 |                                       |                  |                |
|                                                  |                                  |                 |                                       |                  |                |
| Save Delete Co                                   | py Perform Full Sync Now Add New |                 |                                       |                  |                |

Após os usuários do Ative Diretory terem sido sincronizados com o CUCM, a autenticação LDAP precisa ser configurada.

| ob     | alo   | Cisc        | o U     | nifi   | ed (  | M /    | \dm    | inis    | tra     | tion   | 1    |      |       |           |   |          |          |      |                  |     |        |  | Na | vigatio | n Cis | ico Ur | nified ( | M Adm  | inistratio | n     | √ Go   |
|--------|-------|-------------|---------|--------|-------|--------|--------|---------|---------|--------|------|------|-------|-----------|---|----------|----------|------|------------------|-----|--------|--|----|---------|-------|--------|----------|--------|------------|-------|--------|
| cit    | co    | For Ci      | sco U   | Inifie | d Con | muni   | catio  | ns Sol  | ution   | 15     |      |      |       |           |   |          |          |      |                  |     |        |  |    | far     | far   | Se     | arch D   | ocumer | tation     | About | Logout |
| System | •     | Call Routin | 9 *     | Media  | Resou | rces + | Adv    | ranced  | Featur  | es 🕶   | Devi | ce 🕶 | Appl  | ication . | U | ser Mana | pement . | Bu   | & Administration | - 1 | Help 👻 |  |    |         |       |        |          |        |            |       |        |
| LDAP   | Aut   | henticati   | ion     |        |       |        |        |         |         |        |      |      |       |           |   |          |          |      |                  |     |        |  |    |         |       |        |          |        |            |       |        |
|        | Save  |             |         |        |       |        |        |         |         |        |      |      |       |           |   |          |          |      |                  |     |        |  |    |         |       |        |          |        |            |       |        |
| Stat   |       |             |         |        |       |        |        |         |         |        |      |      |       |           |   |          |          |      |                  |     |        |  |    |         |       |        |          |        |            |       |        |
| 1      | Statu | is: Ready   |         |        |       |        |        |         |         |        |      |      |       |           |   |          |          |      |                  |     |        |  |    |         |       |        |          |        |            |       |        |
| LDA    | P Aut | henticat    | tion f  | or Er  | d Use | rs -   |        |         |         |        |      |      |       |           |   |          |          |      |                  |     |        |  |    |         |       |        |          |        |            |       |        |
| Ø      | se LC | AP Authe    | inticat | ion fe | r End | Users  |        |         |         |        |      |      |       |           |   |          |          |      |                  |     |        |  |    |         |       |        |          |        |            |       |        |
| LDA    | Man   | ager Disti  | inguis  | hed f  | ame*  | fhlab  | Admi   | nistrat | or      |        |      |      |       |           |   |          |          |      |                  |     |        |  |    |         |       |        |          |        |            |       |        |
| LDA    | Past  | * brows     |         |        |       | ••••   | ••••   | •••••   | •••••   | ••••   | •••• | •••• | ••••• | ••••      |   |          |          |      |                  |     |        |  |    |         |       |        |          |        |            |       |        |
| Conf   | irm P | assword*    | ·       |        |       | ••••   | ••••   | •••••   | •••••   | ••••   | •••• | •••• | ••••• | ••••      |   |          |          |      |                  |     |        |  |    |         |       |        |          |        |            |       |        |
| LDAS   | User  | r Search I  | Base*   |        |       | cn=u   | sers,d | c=fhla  | b,dc=   | com    |      |      | _     |           |   |          |          |      |                  |     |        |  |    |         |       |        |          |        |            |       |        |
| LDA    | Ser   | ver Info    | rmat    | ion -  |       |        |        |         |         |        |      |      |       |           |   |          |          |      |                  |     |        |  |    |         |       |        |          |        |            |       |        |
|        |       |             |         |        | Ho    | t Nam  | e or I | P Add   | ress fr | or Ser | ver* |      |       |           |   |          |          | ort" | Use TLS          |     |        |  |    |         |       |        |          |        |            |       |        |
| 10     | 89.23 | 28.226      |         |        |       |        |        |         |         |        |      |      |       |           |   |          | 389      |      |                  |     |        |  |    |         |       |        |          |        |            |       |        |
| A      | dd Ar | other Re    | dunda   | int LD | AP Se | wer    |        |         |         |        |      |      |       |           |   |          |          |      |                  |     |        |  |    |         |       |        |          |        |            |       |        |

Um usuário final no CUCM precisa ter determinados grupos de controle de acesso atribuídos ao seu perfil de usuário final. O ACG é o padrão para superusuários do CCM. O usuário será usado para testar o SSO quando o ambiente estiver pronto.

| End Use            | r Configuration                                                                                                    | Related Links: Back to Find List Users 🧹                        | Go |
|--------------------|----------------------------------------------------------------------------------------------------|-----------------------------------------------------------------|----|
| Sav                | e 🗙 Delete 👍 Add New                                                                                                    |                                                                 |    |
| Confirm<br>MLPP Pr | MLPP Password                                                                                                    | ~                                                               | ^  |
| CAPF I             | nformation                                                                                                    |                                                                 | _  |
| Associa            | ted CAPF Profiles                                                                                                    | View Details                                                    |    |
| Permis             | sions Information                                                                                                    |                                                                 | _  |
| Groups             | Standard CCM End Users<br>Standard CCM Super Users<br>Standard CTI Allow Control of All Devices<br>Standard CTI Enabled                            | Add to Access Control Group<br>Remove from Access Control Group |    |
| Roles              | Standard AXL API Access<br>Standard Admin Rep Tool Admin<br>Standard CCM Admin Users<br>Standard CCM End Users<br>Standard CCMADMIN Administration | <ul> <li>View Details</li> </ul>                                |    |
| Confer             | ence Now Information                                                                                                    |                                                                 |    |
| Meeting<br>Attende | Number 1001<br>es Access Code                                                                                                    |                                                                 |    |
| Save               | Delete Add New                                                                                                    |                                                                 |    |

#### Metadados do CUCM

Esta seção mostrará o processo para o Editor do CUCM.

A primeira tarefa é obter os metadados do CUCM, para o que você precisa navegar até a URL; https://<CUCM Pub FQDN>:8443/ssosp/ws/config/metadados/sp ou pode ser baixado da guia System > SAML Single Sign-on. Isso pode ser feito por nó ou por cluster. Preferível fazer este cluster inteiro.

| SAML Single Sign-On                                                                                                    |                                                                          |                                           |                                                                                                    |                                                 |                                                                                                    |                                                                                                    |                                                                     |
|----------------------------------------------------------------------------------------------------|--------------------------------------------------------------------------|-------------------------------------------|----------------------------------------------------------------------------------------------------|-------------------------------------------------|----------------------------------------------------------------------------------------------------|----------------------------------------------------------------------------------------------------|---------------------------------------------------------------------|
| SSO Mode                                                                                                    |                                                                          |                                           |                                                                                                    |                                                 |                                                                                                    |                                                                                                    |                                                                     |
| Cluster wide (One me                                                                                                    | etadata file per clu                                                     | ster. Requires multi-serv                 | ver Tomcat certificate)                                                                                                 |                                                 |                                                                                                    |                                                                                                    |                                                                     |
| O Per node (One metad                                                                                                    | lata file per node)                                                      |                                           |                                                                                                    |                                                 |                                                                                                    |                                                                                                    |                                                                     |
| 🗙 Disable SAML SSO 🧯                                                                                                    | È Export All Metada                                                      | ta 🔞 Update KIP Metadi                    | ata File 🧳 Fix All Disabled Servers                                                                                     |                                                 |                                                                                                    |                                                                                                    |                                                                     |
| Status                                                                                                    |                                                                          |                                           |                                                                                                    |                                                 |                                                                                                    |                                                                                                    |                                                                     |
|                                                                                                    |                                                                          |                                           |                                                                                                    |                                                 |                                                                                                    |                                                                                                    |                                                                     |
| (i) RTMT is enabled for                                                                                                    | r SSO. You can cha                                                       | ange SSO for RTMT here                    | L                                                                                                    |                                                 |                                                                                                    |                                                                                                    |                                                                     |
| RTMT is enabled for     SAML SSO enabled                                                                                          | r SSO. You can che                                                       | ange SSO for RTMT <u>here</u>             | L.                                                                                                    |                                                 |                                                                                                    |                                                                                                    |                                                                     |
| RTMT is enabled for     SAML SSO enabled     SAML Single Sign-On                                                                  | r SSO. You can che<br>(1 - 4 of 4)                                       | ange SSO for RTMT <u>here</u>             | L                                                                                                    |                                                 |                                                                                                    |                                                                                                    | Rows per Page 50                                                    |
| RTHT is enabled for     SAML SSO enabled     SAML Single Sign-On     Server Name                                                  | (1 - 4 of 4)                                                             | nge SSO for RTMT here                     | Last Metedata Import                                                                                                    | Export Metadata                                 | Last Metadata Export                                                                                                    | SSO Test                                                                                                    | Rows per Page 50                                                    |
| RTMT is enabled for     SAML SSO enabled     SAML Single Sign-On     Server Name     cmpubhcsc.fhlab.com                          | r SSO. You can che<br>(1 - 4 of 4)<br>SSO Status<br>SAML                 | Re-Import Metadata                        | Lest Metadata Import<br>April 20, 2020 2:00:57 PM PDT                                                                   | Export Metadata                                 | Lest Metadate Export<br>April 18, 2020 8:05:38 PM PDT                                                                   | SSO Test<br>Passed - April 20, 2020 2:02:15<br>PM PDT                                                                                          | Rows per Page 50 Run SSO Test.                                      |
| RTMT is enabled for     SAML SSO enabled  SAML Single Sign-On Server Name cmpubhcsc.fhlab.com                                     | r SSO. You can cha<br>(1 - 4 of 4)<br>SSO Status<br>SAML<br>SAML         | Re-Import Metadata<br>N/A<br>MP IdP       | Last Metadata Import<br>April 20, 2020 2:00:57 PM PDT<br>April 20, 2020 2:00:57 PM PDT                                  | Export Metadata<br>È File<br>File               | Last Metadeta Export<br>April 18, 2020 8:05:38 PM PDT<br>April 18, 2020 8:05:37 PM PDT                                  | 550 Test<br>Passed - April 20, 2020 2:02:15<br>PM PDT<br>Passed - April 20, 2020 1:49:45<br>PM PDT                                             | Rows per Page 50<br>Run SSO Test.<br>Run SSO Test.                  |
| RTMT is enabled for     SAML SSO enabled      SAML Single Sign-On     Server Name     cmpubhcsc.fhlab.com     mppubhcsc.fhlab.com | r SSO. You can che<br>(1 - 4 of 4)<br>SSO Status<br>SAML<br>SAML<br>SAML | Re-Import Metadata<br>N/A<br>M IdP<br>IdP | Last Metadata Import<br>April 20, 2020 2:00:57 PM PDT<br>April 20, 2020 2:00:57 PM PDT<br>April 20, 2020 2:00:57 PM PDT | Export Metadate<br>File<br>File<br>File<br>File | Last Metadata Export<br>April 18, 2020 8:05:38 PM PDT<br>April 18, 2020 8:05:37 PM PDT<br>April 18, 2020 8:05:37 PM PDT | SSO Text<br>Passed - April 20, 2020 2:02:15<br>PM PDT<br>Passed - April 20, 2020 1:49:45<br>PM PDT<br>Passed - May 24, 2020 12:02:56<br>PM PDT | Rows per Page 50<br>Run SSO Test.<br>Run SSO Test.<br>Run SSO Test. |

Salve os dados localmente com um nome significativo como sp\_cucm0a.xml, você precisará deles depois.

### Configurar entidade confiadora do ADFS

Volte para o console de gerenciamento do AD FS 3.0.

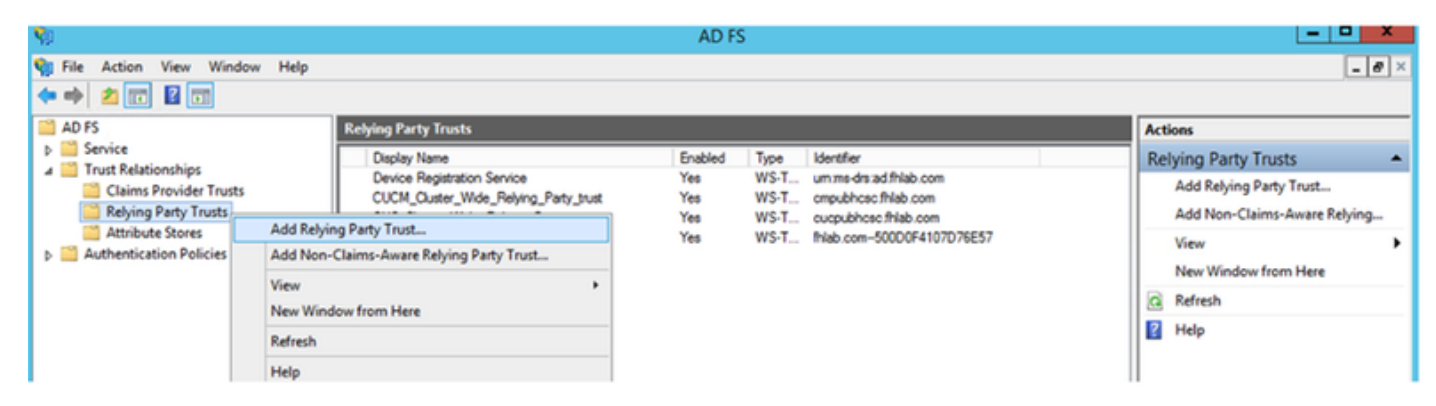

Clique no Assistente para Adicionar Confiança de Terceiros Confiantes.

| <b>\$</b>                                                                                                    | Add Relying Party Trust Wizard                                                               |
|----------------------------------------------------------------------------------------------------|----------------------------------------------------------------------------------------------|
| Welcome                                                                                                    |                                                                                              |
| <ul> <li>Steps</li> <li>Welcome</li> <li>Select Data Source</li> <li>Configure Multi-factor<br/>Authentication Now?</li> <li>Choose Issuance<br/>Authorization Rules</li> <li>Ready to Add Trust</li> <li>Finish</li> </ul> | <section-header><section-header><text><text></text></text></section-header></section-header> |

Clique em Iniciar para continuar.

Selecione o arquivo XML de metadados **federationmedatada.xml** que você salvou anteriormente e clique em **Avançar**.

| <b>\$</b>                                                                                                    | Add Relying Party Trust Wizard                                                                                                    |
|----------------------------------------------------------------------------------------------------|----------------------------------------------------------------------------------------------------|
| Select Data Source                                                                                                    |                                                                                                    |
| <ul> <li>Steps</li> <li>Welcome</li> <li>Select Data Source</li> <li>Configure Multi factor<br/>Authentication Now?</li> <li>Choose Issuance<br/>Authorization Rules</li> <li>Ready to Add Trust</li> <li>Finish</li> </ul> | Select an option that this wizard will use to obtain data about this relying party:          Import data about the relying party published online or on a local network.         Use this option to import the necessary data and certificates from a relying party organization that publishes is federation metadata online or on a local network.         Federation metadata address (host name or URL):         Example: fs.contoso.com or https://www.contoso.com/app         Import data about the relying party from a fle         Use this option to import the necessary data and certificates from a relying party organization that has evoluted to federation metadata to a fle. Ensure that this file is from a trusted source. This wizard will not validate the source of the file.         Rederation metadata file location:         Exture that about the relying party manually         Use this option to manually input the necessary data about this relying party organization.         Browse |
|                                                                                                    | Chevious (in Marcalien )                                                                                                    |

Use **CUCM\_Cluster\_Wide\_Relying\_Party\_trust** como o nome de exibição e clique em **Avançar**.

| <b>\$</b>                                                   | Add Relying Party Trust Wizard                                        |
|-------------------------------------------------------------|-----------------------------------------------------------------------|
| Specify Display Name                                        |                                                                       |
| Steps                                                       | Enter the display name and any optional notes for this relying party. |
| <ul> <li>Welcome</li> </ul>                                 | Display name:                                                         |
| Select Data Source                                          | CUCM_Cluster_Wide_Relying_Party_trust                                 |
| Specify Display Name                                        | Notes:                                                                |
| Configure Multi-factor<br>Authentication Now?               | <u>^</u>                                                              |
| <ul> <li>Choose Issuance<br/>Authorization Rules</li> </ul> |                                                                       |
| <ul> <li>Ready to Add Trust</li> </ul>                      |                                                                       |
| <ul> <li>Finish</li> </ul>                                  | ×                                                                     |
|                                                             |                                                                       |
|                                                             |                                                                       |
|                                                             |                                                                       |
|                                                             |                                                                       |
|                                                             |                                                                       |
|                                                             |                                                                       |
|                                                             |                                                                       |
|                                                             |                                                                       |
|                                                             |                                                                       |
|                                                             |                                                                       |
|                                                             |                                                                       |
|                                                             | < Previous Next & Ctive Canitel in d                                  |

Selecione a primeira opção e clique em Avançar.

| <b>\$</b>                                                            | Add Relying Party Trust Wizard                                                                                                    | X                                                               |
|----------------------------------------------------------------------|----------------------------------------------------------------------------------------------------|-----------------------------------------------------------------|
|                                                                      |                                                                                                    |                                                                 |
| Steps<br>Welcome                                                     | Configure multi-factor authentication settings for this relying party trust. Multi-factor authentices a match for any of the specified requirements.                                                                                                    | intication is required if                                       |
| <ul> <li>Select Data Source</li> <li>Specify Display Name</li> </ul> | Multi-factor Authentication                                                                                                    | Global Settings                                                 |
| Configure Multifactor<br>Authentication Now?                         | Requirements Users/Groups Not configured                                                                                                    |                                                                 |
| <ul> <li>Choose Issuance<br/>Authorization Rules</li> </ul>          | Device Not configured<br>Location Not configured                                                                                                    |                                                                 |
| <ul> <li>Ready to Add Trust</li> <li>Finish</li> </ul>               |                                                                                                    |                                                                 |
|                                                                      | I do not want to configure multifactor authentication settings for this relying party true     Configure multifactor authentication settings for this relying party trust. You can also configure multi-factor authentication settings for this relying party trus     Authentication Policies node. For more information, see <u>Configuring Authentication</u> | st at this time.<br>t by navigating to the<br><u>Policies</u> . |
|                                                                      | < Previous Next                                                                                                    | ActivatCanpelindo                                               |

Selecione **Permitir que todos os usuários acessem esta terceira parte confiável** e clique em **Avançar** conforme mostrado na imagem.

| <b>\$</b>                                                   | Add Relying Party Trust Wizard                                                                                                    |
|-------------------------------------------------------------|----------------------------------------------------------------------------------------------------|
| Choose Issuance Autho                                       | prization Rules                                                                                                    |
| Steps                                                       | Issuance authorization rules determine whether a user is permitted to receive claims for the relying party.                                                                                              |
| Welcome                                                     | Choose one of the following options for the initial behavior of this relying party's issuance authorization rules.                                                                                       |
| Select Data Source                                          | <ul> <li>Permit all users to access this relying party</li> </ul>                                                                                                    |
| Specify Display Name                                        | The issuance authorization rules will be configured to permit all users to access this relying party. The relying                                                                                        |
| Configure Multi-factor<br>Authentication Now?               | Denvial users access to this relying party                                                                                                    |
| <ul> <li>Choose Issuance<br/>Authorization Rules</li> </ul> | The issuance authorization rules will be configured to deny all users access to this relying party. You must<br>later add issuance authorization rules to enable any users to access this relying party. |
| <ul> <li>Ready to Add Trust</li> </ul>                      |                                                                                                    |
| <ul> <li>Finish</li> </ul>                                  | You can change the issuance authorization rules for this relying party trust by selecting the relying party trust<br>and clicking Edit Claim Rules in the Actions pane.                                  |
|                                                             | < Previous Next & ct Va (Canbel in do                                                                                                    |

Revise a configuração e clique em Avançar conforme mostrado na imagem.

| <b>\$</b>                                                                                                    | Add Relying Party Trust Wizard                                                                                                    |
|----------------------------------------------------------------------------------------------------|----------------------------------------------------------------------------------------------------|
| Ready to Add Trust                                                                                                    |                                                                                                    |
| Ready to Add Trust<br>Steps<br>• Welcome<br>• Select Data Source<br>• Specify Display Name<br>• Configure Multi-factor<br>Authentication Now?<br>• Choose Issuance<br>Authorization Rules<br>• Ready to Add Trust<br>• Finish | The relying party trust has been configured. Review the following settings, and then click Next to add the relying party trust to the AD FS configuration database.          Monitoring       Identifiers       Encryption       Signature       Accepted Claims       Organization       Endpoints       Not<< >         Specify the monitoring settings for this relying party trust.       Relying party's federation metadata URL: |
|                                                                                                    | < Previous Avext > at Cancel / S                                                                                                    |

Desmarque a caixa e clique em Fechar.

| <b>\$</b>                                                                                                    | Add Relying Party Trust Wizard                                                                                                    | x |
|----------------------------------------------------------------------------------------------------|----------------------------------------------------------------------------------------------------|---|
| Finish                                                                                                    |                                                                                                    |   |
| Steps  Velcome  Select Data Source  Specify Display Name  Configure Multi-factor<br>Authentication Now?  Choose Issuance<br>Authorization Rules  Ready to Add Trust  Finish | The relying party trust was successfully added to the AD FS configuration database.<br>You can modify this relying party trust by using the Properties dialog box in the AD FS Management snap-in.<br>Open the Edit Claim Rules dialog for this relying party trust when the wizard closes |   |
|                                                                                                    | Close                                                                                                    |   |

Com o botão do mouse secundário, selecione a **Confiança da terceira parte confiável** que você acabou de criar e **edite a** configuração **das regras de reivindicação**, como mostrado na imagem.

| <b>\$</b>                                 |                             |                     | AD I         | S              |                    |                           |
|-------------------------------------------|-----------------------------|---------------------|--------------|----------------|--------------------|---------------------------|
| 翰 File Action View Windo                  | w Help                      |                     |              |                |                    |                           |
| 🗢 🄿 🖄 📰 🚺 🗊                               |                             |                     |              |                |                    |                           |
| AD FS                                     | <b>Relying Party Trusts</b> |                     |              |                |                    |                           |
| Service                                   | Display Name                |                     | Enabled      | Туре           |                    | Identifier                |
| Irust Relationships                       | Device Registration S       | Service             | Yes          | WS-Trust / SAM | IL / WS-Federation | um:ms-drs:ad.fhlab.com    |
| Claims Provider Trusts                    | CUCM_Cluster_Wide           | Relving Party trust | Yes          | WS-Trust / SAM | L / WS-Federation  | cmpubhcsc.fhlab.com       |
| Kelying Party Trusts     Attribute Stores | CUC_Cluster_W               | Update from Fede    | eration Meta | data           | L / WS-Federation  | cucpubhcsc.fhlab.com      |
|                                           | ExpwyC                      | Edit Claim Rules    |              |                | L / WS-Federation  | fhlab.com500D0F4107D76E57 |
|                                           |                             | Disable             |              |                |                    |                           |
|                                           |                             | Properties          |              |                |                    |                           |
|                                           |                             | Delete              |              |                |                    |                           |
|                                           |                             | Help                |              |                |                    |                           |
|                                           |                             |                     |              |                |                    |                           |
|                                           |                             |                     |              |                |                    |                           |
|                                           |                             |                     |              |                |                    |                           |
|                                           |                             |                     |              |                |                    | 1                         |

Clique em Adicionar regra conforme mostrado na imagem.

| Name and the second second sec | × |
|----------------------------------------------------------------------------------------------------|---|
| Issuance Transform Rules Issuance Authorization Rules Delegation Authorization Rules                                                                                                    |   |
| The following transform rules specify the claims that will be sent to the relying party.                                                                                                    |   |
| Order Rule Name Issued Claims                                                                                                    |   |
|                                                                                                    |   |
|                                                                                                    |   |
|                                                                                                    |   |
|                                                                                                    |   |
|                                                                                                    |   |
|                                                                                                    |   |
|                                                                                                    |   |
|                                                                                                    |   |
|                                                                                                    |   |
|                                                                                                    |   |
| Add Rule Edit Rule Remove Rule                                                                                                    |   |
|                                                                                                    |   |
|                                                                                                    | _ |
| OK Cancel Apply                                                                                                    |   |

Selecione Enviar atributos LDAP como reivindicações e clique em Avançar.

| <b>\$</b>                                | Add Transform Claim Rule Wizard                                                                                                    | X            |
|------------------------------------------|----------------------------------------------------------------------------------------------------|--------------|
| Select Rule Template                     |                                                                                                    |              |
| Steps                                    | Select the template for the claim rule that you want to create from the following list. The description provide details about each claim rule template                                                                                                    | s            |
| Choose Rule Type                         |                                                                                                    |              |
| <ul> <li>Contigure Claim Rule</li> </ul> | Claim rule template:                                                                                                    |              |
|                                          | Send LDAP Attributes as Claims                                                                                                    |              |
|                                          | Claim rule template description:                                                                                                    |              |
|                                          | Using the Send LDAP Attribute as Claims rule template you can select attributes from an LDAP attribute<br>store such as Active Directory to send as claims to the relying party. Multiple attributes may be sent as<br>multiple claims from a single rule using this rule type. For example, you can use this rule template to create<br>a rule that will extract attribute values for authenticated users from the displayName and telephoneNumbe<br>Active Directory attributes and then send those values as two different outgoing claims. This rule may also<br>be used to send all of the user's group memberships. If you want to only send individual group<br>memberships, use the Send Group Membership as a Claim rule template. | н<br>аг<br>о |
|                                          | < Previous Next > Cancel                                                                                                    |              |

Configure estes parâmetros:

Nome da regra de reivindicação: NameID

Repositório de atributos: Ative Diretory (clique duas vezes na seta do menu suspenso)

Atributo LDAP: SAM-Account-Name

Tipo de solicitação de saída: uid

Clique em FINISH/OK para continuar.

Observe que o uid não está em minúsculas e ainda não existe no menu suspenso. Digite.

|                                  | Edit R                                                                                                    | ule - NameID                                                                                                    |
|----------------------------------|----------------------------------------------------------------------------------------------------|----------------------------------------------------------------------------------------------------|
| You car<br>which to<br>issued fr | n configure this rule to send the values of L<br>o extract LDAP attributes. Specify how the<br>rom the rule. | DAP attributes as claims. Select an attribute store from<br>attributes will map to the outgoing claim types that will be |
| Claim ru                         | le name:                                                                                                    |                                                                                                    |
| NamelD                           | 1                                                                                                    |                                                                                                    |
| Rule ter                         | nplate: Send LDAP Attributes as Claims                                                                       |                                                                                                    |
| Attribute                        | store:                                                                                                    |                                                                                                    |
| Active I                         | Directory                                                                                                    | ¥                                                                                                    |
| Mapping                          | g of LDAP attributes to outgoing claim type                                                                  | s:                                                                                                    |
|                                  | LDAP Attribute (Select or type to<br>add more)                                                               | Outgoing Claim Type (Select or type to add more)                                                                         |
| •                                | SAM-Account-Name V                                                                                           | uid 🗸                                                                                                    |
| *                                | ~                                                                                                    | ×                                                                                                    |
|                                  |                                                                                                    |                                                                                                    |
|                                  |                                                                                                    |                                                                                                    |
|                                  |                                                                                                    |                                                                                                    |
|                                  |                                                                                                    |                                                                                                    |
|                                  |                                                                                                    |                                                                                                    |
|                                  |                                                                                                    |                                                                                                    |
|                                  |                                                                                                    |                                                                                                    |
|                                  |                                                                                                    |                                                                                                    |
|                                  |                                                                                                    |                                                                                                    |
| View F                           | Rule Language                                                                                                | OK Cancel                                                                                                    |

Clique em Adicionar regra novamente para adicionar outra regra.

| 💱 Edit Claim    | Rules for CUCM_Clust              | er_Wide        | _Relying_Party              | - <b>-</b> X |
|-----------------|-----------------------------------|----------------|-----------------------------|--------------|
| Issuance Transf | orm Rules Issuance Authoriza      | tion Rules     | Delegation Authorization    | n Rules      |
| The following   | transform rules specify the claim | ns that will b | e sent to the relying party |              |
| Order Rule      | e Name                            | k              | ssued Claims                |              |
| 1 Nan           | nelD                              | U              | id                          |              |
|                 |                                   |                |                             |              |
|                 |                                   |                |                             |              |
|                 |                                   |                |                             |              |
|                 |                                   |                |                             |              |
|                 |                                   |                |                             |              |
|                 |                                   |                |                             | *            |
|                 |                                   |                |                             |              |
|                 |                                   |                |                             |              |
|                 |                                   |                |                             |              |
|                 |                                   |                |                             |              |
| Add Bule        | Edit Rule Remove                  | Bule           |                             | -            |
| 10011010        |                                   | 110101         |                             |              |
|                 |                                   |                |                             |              |
|                 |                                   | OK             | Cancel                      | Apply        |
|                 |                                   |                |                             |              |

Selecione Enviar reivindicações usando uma regra personalizada e clique em Avançar.

| <b>\$</b>                                         | Add Transform Claim Rule Wizard                                                                                                    |
|---------------------------------------------------|----------------------------------------------------------------------------------------------------|
| Select Rule Template                              |                                                                                                    |
| Steps<br>Ghoose Rule Type<br>Configure Claim Rule | Select the template for the claim rule that you want to create from the following list. The description provides details about each claim rule template.<br>Claim rule template:                                                                                                    |
|                                                   | <ul> <li>✓</li> <li>✓</li> <li>✓</li> <li>Claim rule template description:</li> <li>Using a custom rule, you can create rules that can't be created with a rule template. Custom rules are written in the AD FS claim rule language. Capabilities that require custom rules include:</li> <li>Sending claims from a SQL attribute store</li> <li>Sending claims from a custom attribute store using a custom LDAP filter</li> <li>Sending claims only when 2 or more incoming claims are present</li> <li>Sending claims only when an incoming claim value matches a complex pattern</li> <li>Sending claims for use only in later rules</li> <li>Oreating claims for use only in later rules</li> </ul> |
|                                                   | < Previous Next > Cancel                                                                                                    |

Crie uma regra personalizada chamada Cluster\_Side\_Claim\_Rule.

Copie e cole este texto na janela de regras diretamente daqui. Às vezes, os orçamentos são alterados se forem editados em um editor de texto e isso fará com que a regra falhe quando você testar o SSO:

c:[Type ==

| "http://schemas.microsoft.com/ws/2008/06/identity/claims/windowsaccountname"]                             |
|----------------------------------------------------------------------------------------------------|
| <pre>=&gt; issue(Type = "http://schemas.xmlsoap.org/ws/2005/05/identity/claims/nameidentifier",</pre>     |
| Issuer = c.Issuer, OriginalIssuer = c.OriginalIssuer, Value = c.Value, ValueType = c.ValueType,           |
| <pre>Properties["http://schemas.xmlsoap.org/ws/2005/05/identity/claimproperties/format"] =</pre>          |
| "urn:oasis:names:tc:SAML:2.0:nameid-format:transient",                                                    |
| Properties["http://schemas.xmlsoap.org/ws/2005/05/identity/claimproperties/namequalifier"]                |
| = "http:// <adfs fqdn="">/adfs/com/adfs/services/trust",</adfs>                                           |
| <pre>Properties["http://schemas.xmlsoap.org/ws/2005/05/identity/claimproperties/spnamequalifier"] =</pre> |
| <pre>"<cucm fqdn="" pub="">");</cucm></pre>                                                               |
|                                                                                                    |
| c:[Type == " <u>http://schemas.microsoft.com/ws/2008/06/identity/claims/windowsaccountname</u> "]         |
| <pre>=&gt; issue(Type = "http://schemas.xmlsoap.org/ws/2005/05/identity/claims/nameidentifier",</pre>     |
| Issuer = c.Issuer, OriginalIssuer = c.OriginalIssuer, Value = c.Value, ValueType = c.ValueType,           |
| <pre>Properties["http://schemas.xmlsoap.org/ws/2005/05/identity/claimproperties/format"] =</pre>          |
| "urn:oasis:names:tc:SAML:2.0:nameid-format:transient",                                                    |
| <pre>Properties["http://schemas.xmlsoap.org/ws/2005/05/identity/claimproperties/namegualifier"] =</pre>   |
| " <u>http://AD.fhlab.com/adfs/services/trust</u> ",                                                       |
| Properties["http://schemas.xmlsoap.org/ws/2005/05/identity/claimproperties/spnamequalifier"] =            |

"cmpubhcsc.fhlab.com");

#### Clique em **Concluir** para continuar.

| 9                                                 | Add Transform Claim Rule Wizard                                                                                                    | 2 |
|---------------------------------------------------|----------------------------------------------------------------------------------------------------|---|
| Configure Rule                                    |                                                                                                    |   |
| Steps<br>Choose Rule Type<br>Configure Claim Rule | You can configure a custom claim rule, such as a rule that requires multiple incoming claims or that extracts<br>claims from a SQL attribute store. To configure a custom rule, type one or more optional conditions and an<br>issuance statement using the AD FS claim rule language.<br>Claim rule name:<br>Cluster_Side_Claim_Rule<br>Rule template: Send Claims Using a Custom Rule                                                                                                    |   |
|                                                   | <pre>cusum nue:<br/>c:[Type ==<br/>"http://schemas.microsoft.com/ws/2008/06/identity/claims/windowsaccount<br/>name"]<br/>=&gt; issue(Type =<br/>"http://schemas.xmlsoap.org/ws/2005/05/identity/claims/nameidentifier",<br/>Issuer = c.Issuer, OriginalIssuer = c.OriginalIssuer, Value = c.Value,<br/>ValueType = c.ValueType, Properties<br/>["http://schemas.xmlsoap.org/ws/2005/05/identity/claimproperties/format<br/>"] = "urn:oasis:names:tc:SAML:2.0:nameid-format:transient", Properties<br/>["http://schemas.xmlsoap.org/ws/2005/05/identity/claimproperties/namequ<br/>alifier"] = "http://AD.fhlab.com/adfs/services/trust", Properties<br/>["http://schemas.xmlsoap.org/ws/2005/05/identity/claimproperties/namequ<br/>alifier"] = "http://AD.fhlab.com/adfs/services/trust", Properties<br/>["http://schemas.xmlsoap.org/ws/2005/05/identity/claimproperties/spname<br/>qualifier"] = "cmpubhcsc.fhlab.com");]</pre> | < |
|                                                   | < Previous Finish Cancel                                                                                                    |   |

Agora você deve ter duas regras definidas no ADFS. Clique em Aplicar e em OK para fechar a janela de regras.

| 💱 Edit C  | laim Rules fo     | or CUCM_Clu         | ster_Wid       | e_Relying_Party              | - • ×                 |
|-----------|-------------------|---------------------|----------------|------------------------------|-----------------------|
| Issuarice | Iransform Hules   | Issuance Author     | zation Hules   | Delegation Authoriza         | tion Hules            |
| The folk  | owing transform n | les specify the cla | sims that will | be sent to the relying pa    | arty.                 |
| Order     | Rule Name         |                     |                | Issued Claims                |                       |
| 1         | NameID            |                     |                | uid                          |                       |
| 2         | Cluster_Side_C    | laim_Rule           |                | <see claim="" rule=""></see> |                       |
| Add F     | Aule Edt F        | Remo                | ve Rule        |                              | <ul> <li>♠</li> </ul> |
|           |                   |                     | 0              | K Cancel                     | Apply                 |

O CUCM foi adicionado com êxito como uma parte confiável ao ADFS.

| 9                |                                                                                           | Service                                                                                                    | 5                                                                                                    |                                                                           |                                                                                                    |                                                                                                    | x       |
|------------------|-------------------------------------------------------------------------------------------|----------------------------------------------------------------------------------------------------|----------------------------------------------------------------------------------------------------|---------------------------------------------------------------------------|----------------------------------------------------------------------------------------------------|----------------------------------------------------------------------------------------------------|---------|
| File Action View | Help                                                                                      |                                                                                                    |                                                                                                    |                                                                           |                                                                                                    |                                                                                                    |         |
| 🕈 🔿 🔝 🖬 🖬        | 🗟 📓 🔳 🕨 🖬 🕪                                                                               |                                                                                                    |                                                                                                    |                                                                           |                                                                                                    |                                                                                                    |         |
| Services (Local) | Services (Local)                                                                          |                                                                                                    |                                                                                                    |                                                                           |                                                                                                    |                                                                                                    |         |
|                  | Active Directory Federation<br>Services                                                   | Name<br>Active Directory Certificate Services<br>Active Directory Domain Services                                                                                                    | Description<br>Creates, manages, and removes<br>AD DS Domain Controller servic                                                                                                    | Status<br>Running<br>Running                                              | Startup Type<br>Automatic<br>Automatic                                                                                                    | Log On As<br>Local System<br>Local System                                                                                                    | ^<br>II |
|                  | Stop the service<br>Restart the service                                                   | Active Directory Federation Services                                                                                                    | Enables Active Directory Federa                                                                                                    | Running                                                                   | Automatic (Delayed Start)                                                                                                    | FHLA8\administra                                                                                                    | tor     |
|                  | Description:<br>Enables Active Directory Federation<br>Services to issue security tokens. | Active Directory Web Services     App Readiness     Application Experience     Application Host Helper Service     Application Information     Application Information     Application Layer Gateway Service     Application Layer Gateway Service     Application Layer Gateway Service     Application Layer Gateway Service     Application Layer Gateway Service     Application Layer Gateway Service     Application Layer Gateway Service     Application Layer Gateway Service     Application Layer Gateway Service     Application Layer Gateway Service     Application Layer Gateway Service     Application Layer Gateway Service     Application Layer Gateway Service     Background Intelligent Transfer Service     Background Tasks Infrastructure Service     Getificate Propagation     COM + Event System     COM + System Application     Computer Browser     < | This service provides a Web Ser<br>Gets apps ready for use the first<br>Processes application compatib<br>Provides administrative services<br>Determines and verifies the ide<br>Facilitates the running of intera<br>Provides support for 3rd party p<br>Processes installation, removal,<br>Provides infrastructure support<br>Provides support for out-of-pro<br>Transfers files in the backgroun<br>Windows infrastructure service<br>The Base Filtering Engine (BFE) i<br>Copies user certificates and roo<br>The CNG key isolation service is<br>Supports System Event Notifica<br>Manages the configuration and<br>Maintains an updated list of co | Running<br>Running<br>Running<br>Running<br>Running<br>Running<br>Running | Automatic<br>Manual (Trigger Start)<br>Automatic<br>Manual (Trigger Start)<br>Manual (Trigger Start)<br>Manual<br>Manual<br>Manual<br>Manual<br>Automatic<br>Automatic<br>Manual<br>Manual<br>Manual<br>Manual<br>Manual<br>Manual<br>Manual<br>Manual<br>Manual<br>Manual<br>Manual<br>Manual<br>Disabled | Local System<br>Local System<br>Local System<br>Local System<br>Local System<br>Local System<br>Local System<br>Local System<br>Local System<br>Local System<br>Local System<br>Local System<br>Local System<br>Local System<br>Local System<br>Local System<br>Local System<br>Local System | v       |
|                  | (Extended / Standard)                                                                     |                                                                                                    |                                                                                                    |                                                                           | Letiusto Mindauu                                                                                                    |                                                                                                    | _       |
|                  |                                                                                           |                                                                                                    |                                                                                                    | ŀ                                                                         | Activate Windows                                                                                                    |                                                                                                    | _       |

Antes de continuar, reinicie o serviço ADFS. Navegue até **Menu Iniciar > Ferramentas** Administrativas > Serviços.

### **Metadados IDP**

Você precisa fornecer ao CUCM informações sobre nosso IdP. Essas informações são trocadas usando metadados XML. Certifique-se de executar esta etapa no servidor onde o ADFS está instalado.

| Firefox T                                                                                                    |                                                                                                    | _ 🗆 🗡    |
|----------------------------------------------------------------------------------------------------|----------------------------------------------------------------------------------------------------|----------|
| 🔔 Untrusted Connection 🛛 🗙 😻 Mozilla Firefox Start Page 🛛 🛛                                                                                                    | +                                                                                                    |          |
| 🗲 🕲 ɔs://ad0a.identity 💫.us/FederationMetadata/2007-06/FederationMetadate 🏠 🔻 C                                                                                                    | 🛚 = Google 🛛 🔎 🔣 =                                                                                                    | + 🏦      |
| Most Visited Getting Started Suggested Sites Web Slice Gallery                                                                                                    |                                                                                                    |          |
| Opening FederationMetadata.xml                                                                                                    | but we can't confirm that your                                                                                                  | <u> </u> |
| You have chosen to open:                                                                                                    | dentification to prove that you<br>ed.                                                                                          |          |
| FederationMetadata.xml          which is: XML Document         from: https://ad0a.identitylab.us         What should Firefox do with this file?         Open with         Internet Explorer (default)         Save File         Do this gutomatically for files like this from now on.         OK         Cancel         Don't add an exception unless you know there's a good reason why the identification.         Add Exception_ | an that someone is trying to<br>g this site's identification. <b>Even</b><br>ampering with your<br>his site doesn't use trusted |          |
|                                                                                                    |                                                                                                    |          |
|                                                                                                    |                                                                                                    | -        |

Primeiro, você precisa se conectar ao ADFS (IdP) usando um navegador Firefox para baixar os metadados XML. Abra um navegador em https://<ADFS FQDN>/FederationMetadata/2007-06/FederationMetadata.xml e SALVE os metadados em uma pasta local.

Agora, navegue até a configuração do CUCM até o **menu** do sistema **> menu de logon único SAML**.

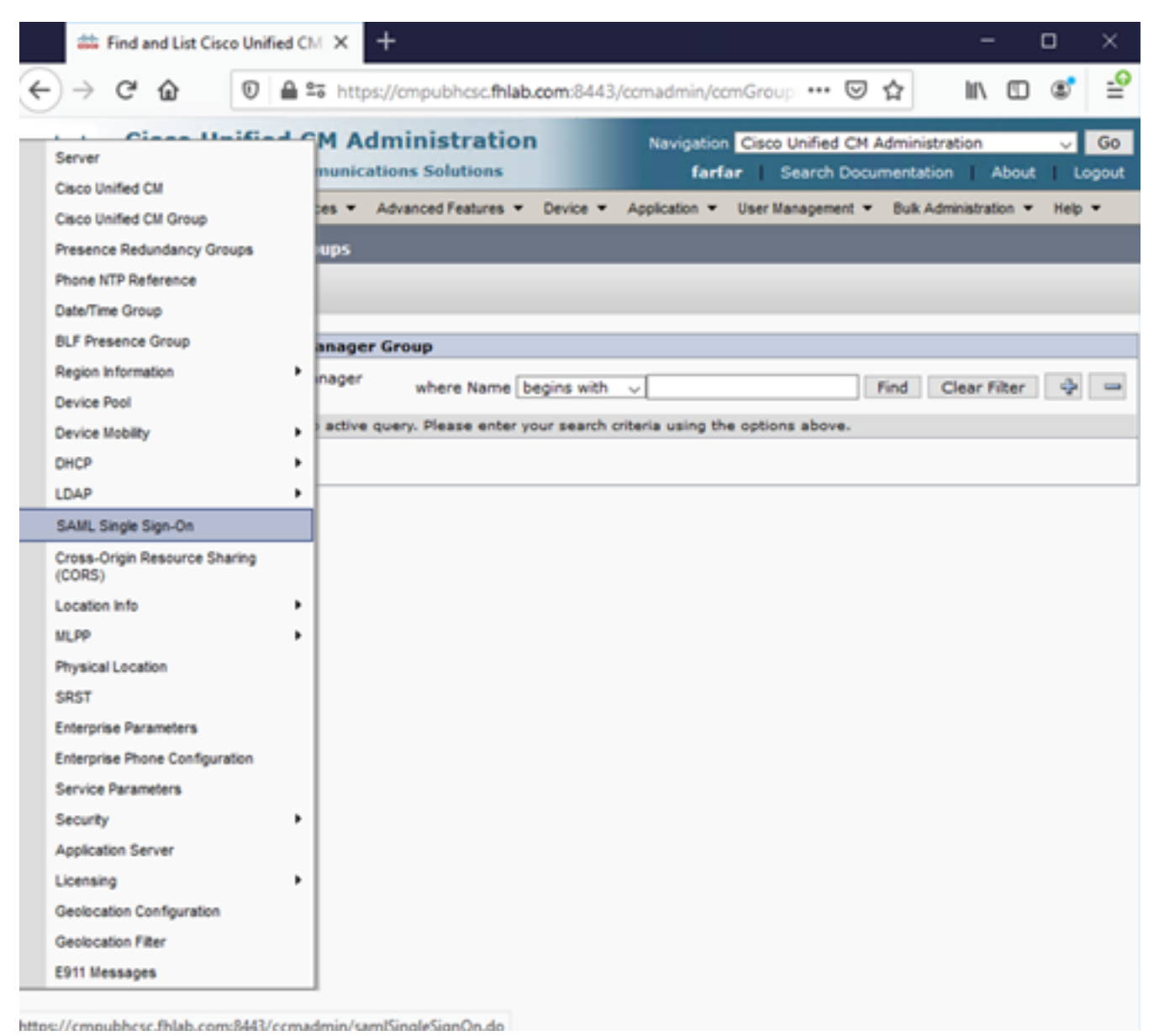

Volte para a Administração do CUCM e selecione SYSTEM > SAML Single Sign-On.

| Firefox *                                 |                                          |                                   |                                                |                    | _ [ ] ×           |
|-------------------------------------------|------------------------------------------|-----------------------------------|------------------------------------------------|--------------------|-------------------|
| End and List Users                        | × # SAML Single Sign-On                  | × End and List LDAP Directories   | × +                                            |                    |                   |
| + https://cucm0a/ccmadmin/sami5i          | ngleSignOn.do                            | 습·                                | 7 C <sup>e</sup> Scogle                        | ۶ 🖬 ۲              | + +               |
| Cisco Unified<br>Cisco Unified Co         | CM Administration                        |                                   | Navigation Cisco Unifie<br>admin Search Docume | d CM Administratio | on 💌 Go<br>Logout |
| System - Call Routing - Media Reso        | urces - Advanced Features - Device -     | Application - User Management - E | Bulk Administration 👻 Help 👻                   |                    |                   |
| SAML Single Sign-On                       |                                          |                                   |                                                |                    |                   |
| SAML SSO 👩 Update Id                      | P Metadata File 👔 Export All Metadata 🏑  | Fix All Disabled Servers          |                                                |                    |                   |
| r Status                                  |                                          |                                   |                                                |                    |                   |
| (i) SAML SSO disabled                     |                                          |                                   |                                                |                    |                   |
| SAML Single Sign-On (1 - 1 o              | of t)                                    |                                   |                                                | Rows per Pag       | e 50 💌            |
| Server Name SSO Status<br>cucm0a Disabled | Re-Import Metadata Last Met<br>N/A Never | adata Import Export Metadata      | Last Metadata Export<br>Never                  | SSO T<br>Never     | est               |
|                                           |                                          |                                   |                                                |                    |                   |

Selecione Ativar SSO SAML.

Clique em **Continuar** para confirmar o aviso.

| 😨 Reset Warning - Mozilla Firefox 📃 🗖                                                                                                    |
|----------------------------------------------------------------------------------------------------|
| https://cucmDa/ccmadmin/genericDialogWindow.do?windowtitlekey=genericdialogwindow.windowtitle.ssoenable                                                                                                    |
| Web server connections will be restarted                                                                                                    |
| Enabling SSO and importing the metadata will cause web services to restart upon completion<br>of the wizard. All affected web applications will drop their connection momentarily and need<br>to be logged into again. |
| Continue Cancel                                                                                                    |
|                                                                                                    |
|                                                                                                    |

FederationMetadata.xml que você salvou anteriormente, como mostrado na imagem.

| Firefox *                                                                                                    |                                                                                                    |                                          |                                         |                                       |                        |
|----------------------------------------------------------------------------------------------------|----------------------------------------------------------------------------------------------------|------------------------------------------|-----------------------------------------|---------------------------------------|------------------------|
| Find and List Users ×                                                                                                    | SAML Single Sign-On Configuration                                                                                                    | × End and List LDAP Directories          | × +                                     |                                       |                        |
| A https://cucm0a/ccmadmin/samISingleS                                                                                                    | ignOnConfigurationWizard.do                                                                                                    | ☆⊽C                                      | S - Google                              | ۵ م                                   | • + +                  |
| Cisco Unified CM                                                                                                    | Administration                                                                                                    | a                                        | Navigation Cisco Un<br>dmin Search Doc. | ified CM Administra<br>Imentation Abo | tion 💌 Go<br>ut Logout |
| System - Call Routing - Media Resources                                                                                                    | Advanced Features      Device      //                                                                                                    | Application 👻 User Management 👻 Bulk A   | dministration 👻 Help 👻                  |                                       |                        |
| SAML Single Sign-On Configuration                                                                                                    |                                                                                                    |                                          |                                         |                                       |                        |
| Next                                                                                                    |                                                                                                    |                                          |                                         |                                       |                        |
| Status<br>Ready to import Identity Provider n<br>Identity Provider(IdP) Metadata Tr<br>To configure the trust relationship betwee<br>manually obtain the file from the IdP an<br>IdP Metadata File Browse. No file selected<br>This action must be successful for at lead<br>Import IdP Metadata<br>Next Cancel | netadata trust file to cluster servers<br>ust File<br>en the 1dP and your servers, you must<br>d upload it here.<br>selected.<br>st the Publisher before moving on to th | first obtain trust metadata from your Id | IP and import it to your                | r servers. You will n                 | eed to                 |

Selecione o arquivo XML e clique em **Abrir** para carregá-lo no CUCM em Downloads em Favoritos.

| 😧 File Upload                                                               |                          |                     |              |           |                     | × |
|-----------------------------------------------------------------------------|--------------------------|---------------------|--------------|-----------|---------------------|---|
| 😋 🔾 = 🚺 • Adminis                                                           | trator + Downloads       |                     |              |           | Search Downloads    | 2 |
| Organize - New folder                                                       |                          |                     |              |           | 演• 🗊                | 2 |
| * Favortes                                                                  | Name -                   | Date modified       | Type         | Size      |                     |   |
| E Desktop                                                                   | AdfsSetup                | 2013/09/09 06:10 FM | Application  | 24 518 KB |                     |   |
| B Downloads                                                                 | 🖆 Federation/Hetadata    | 2013/09/12 02:01 PM | 3ML Document | 32 1/3    |                     |   |
| 2 Recent Places                                                             | 🌍 picpick_inst           | 2013/09/12 11:09 AM | Application  | 11 129 KB |                     |   |
| Ubraries<br>Documents<br>Masic<br>Pictures<br>Videos<br>Computer<br>Network |                          |                     |              |           |                     |   |
| File                                                                        | name: FederationMetadata |                     |              |           | All Files           | 9 |
|                                                                             |                          |                     |              |           | <u>Q</u> pen Cancel | 1 |

Depois de fazer o upload, clique em Importar metadados IdP para importar as informações do IdP para o CUCM. Confirme se a importação foi bem-sucedida e clique em Avançar para continuar.

| SAML Single Sign-On Configuration - Windows Internet Explorer                                                                   |                                   |
|----------------------------------------------------------------------------------------------------|-----------------------------------|
| 🚱 😔 🗢 🧭 https://10.1.1.100/ccmadmin/s 🔎 💌 😰 Ce 🖻 😏 🍏 🍏 SAML Single Sign-On Configu 🗙                                            | A ★ ⊕                             |
| CISCO CISCO Unified CM Administration Navigation Cisco Unified CM For Cisco Unified Communications Solutions admin Search Docum | Administration Go                 |
| System - Call Routing - Media Resources - Advanced Features - Device - Application - User Ma                                    | anagement 👻 Bulk Administration 👻 |
| Help 🕶                                                                                                    |                                   |
| SAML Single Sign-On Configuration                                                                                               |                                   |
| Next                                                                                                    |                                   |
| _ Status                                                                                                    |                                   |
| Import succeeded for all servers                                                                                                |                                   |
| r Identity Provider(IdP) Metadata Trust File                                                                                    |                                   |
| To configure the trust relationship between the IdP and your servers, you must first obtain trust metada                        | ata from your IdP and import it   |
| to your servers. You will need to manually obtain the file from the IdP and upload it here.                                     |                                   |
| IdP Metadata File C:\Users\bbanks\Downloads\FederationMetadata.xml                                                              | Browse                            |
| ☐ Initiate the Metadata Import                                                                                                  |                                   |
| This action must be successful for at least the Publisher before moving on to the next task in this wizard                      | d.                                |
|                                                                                                    |                                   |
| Import IdP Metadata V Import succeeded for all servers                                                                          |                                   |
| Next Cancel                                                                                                    |                                   |
|                                                                                                    |                                   |
|                                                                                                    |                                   |
|                                                                                                    |                                   |
| Selecione o usuário que pertence ao CCM Super Users padrão e clique e                                                           | em RUN SSO TEST.                  |
| 🍲 SAML Single Sign-On Configuration - Mozilla Firefox                                                                           | - 🗆 ×                             |
|                                                                                                    |                                   |

| l | © ≙ ≏≂                     | https://cmpubhcsc.fhlab.com:8443/ccmadmin/samlSingleSignOnConfigurationWizard3.do?server 👓 😒 🏠                                                                                                    | ≡     |
|---|----------------------------|----------------------------------------------------------------------------------------------------|-------|
| s | AML Singl                  | le Sign-On Configuration                                                                                                    |       |
| г | Test SSO S                 | Setup-                                                                                                    |       |
|   | This test ve<br>any server | rifies that the metadata files are correctly configured and will allow SSO to start up on the servers. This test can be ru<br>for troubleshooting once SSO has been enabled. SSO setup cannot be completed unless this test is successful. | in on |
| L | 1)Pick a val               | lid username to use for this test                                                                                                    |       |
|   | You must al<br>This user m | Iready know the password for the selected username.<br>nust have administrator rights and also exist in the IdP.                                                                                                    |       |
|   | Please<br>lockou           | e use one of the Usernames shown below. Using any other Username to log into the IdP may result in administrator<br>ut.                                                                                                    |       |
| L | Valid admin                | istrator Usernames                                                                                                    |       |
|   | farfar                     |                                                                                                    |       |
| L |                            |                                                                                                    |       |
|   | 2)Launch S                 | SO test page                                                                                                    |       |
|   | Run SSO                    | Test                                                                                                    |       |
| Π | Cancel                     |                                                                                                    |       |

Quando apresentado com uma caixa de diálogo de autenticação de usuário, faça login com o nome de usuário e a senha apropriados.

| ڬ Sign lı | n - Mozilla Firefox -                                                    | -     |        | × |
|-----------|--------------------------------------------------------------------------|-------|--------|---|
| 0         | https://ad. <b>fhlab.com</b> /adfs/ls/?SAMLRequest=nZJPTwIxEMXvflpN77Cl/ | Ai4NS | 50 ••• | ≡ |
|           |                                                                          |       |        | ^ |
|           | FS                                                                       |       |        |   |
|           |                                                                          |       |        |   |
|           | Sign in with your organizational account                                 |       |        |   |
|           |                                                                          |       |        |   |
|           | farfar@fhlab.com                                                         |       |        |   |
|           | •••••                                                                    |       |        |   |
|           |                                                                          |       |        |   |
|           | Sign in                                                                  |       |        |   |
|           |                                                                          |       |        | ~ |

Se tudo estiver configurado corretamente, você deverá ver uma mensagem informando Teste SSO bem-sucedido!

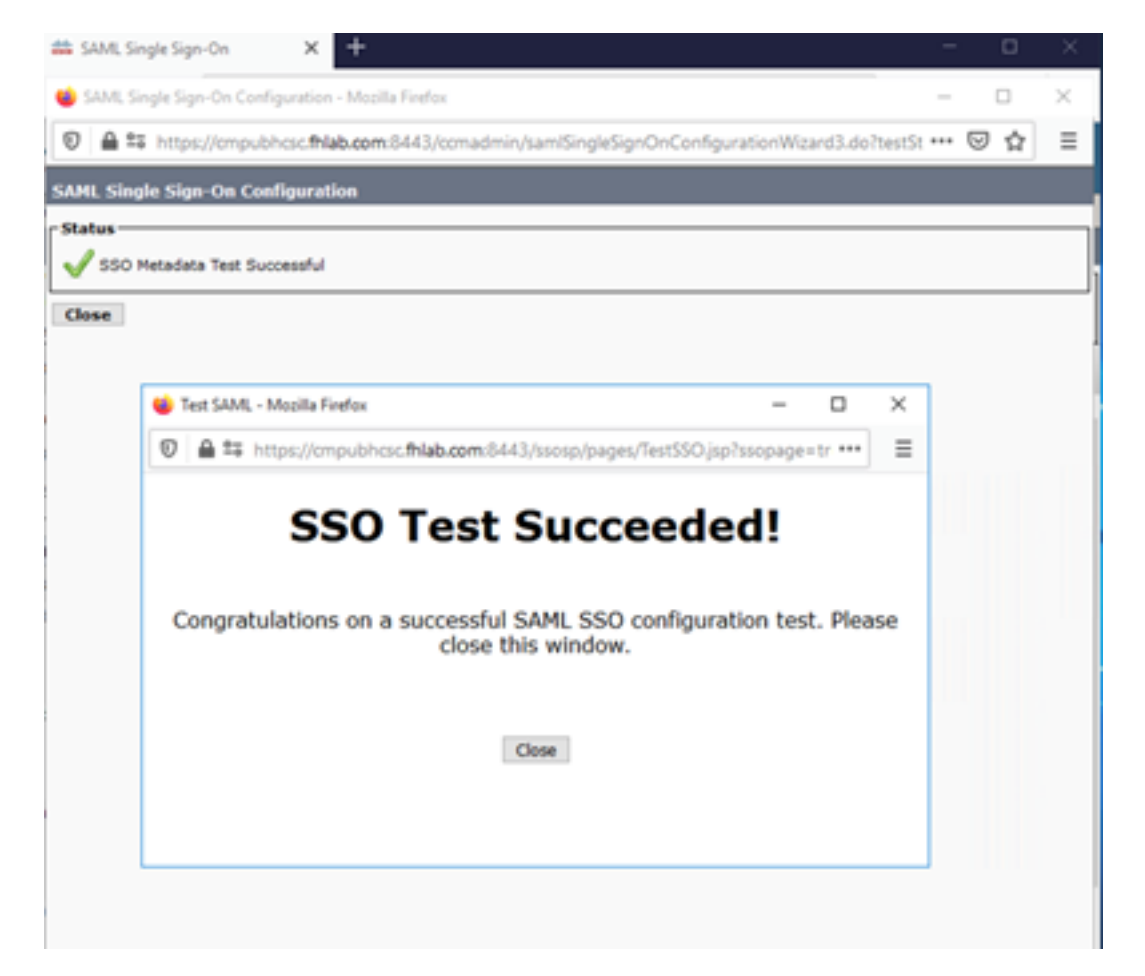

Clique em FECHAR e CONCLUIR para continuar.

Agora concluímos com êxito as tarefas básicas de configuração para ativar SSO no CUCM usando ADFS.

## Configurar SSO no CUC

O mesmo processo pode ser seguido para ativar SSO no Unity Connection.

Integração LDAP com CUC.

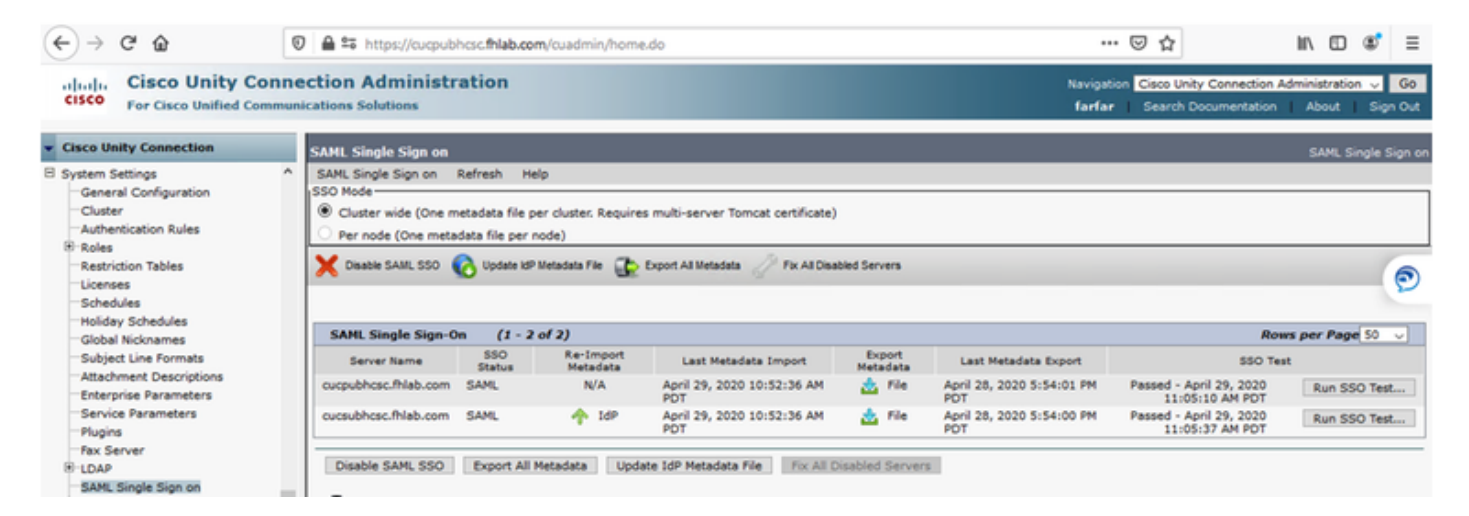

#### Configure a autenticação LDAP.

| € → ୯ û                                                                                                    | (1)         ▲ \$\$ https://cucpubhcsc.fhlab.com/cuadmin/home.do         (2)         ☆         III         (1)         (1)             |                                                                                                    |  |  |  |
|----------------------------------------------------------------------------------------------------|----------------------------------------------------------------------------------------------------|----------------------------------------------------------------------------------------------------|--|--|--|
| Cisco Unity Con<br>For Cisco Unified Comm                                                                                                    | nection Administration unications Solutions                                                                                           | Navipation Cisco Unity Connection Administration 🥪 Go<br>farfar Search Documentation About Sign Out |  |  |  |
| Cisco Unity Connection     Video Services Accounts Status     Dial Plan     Partitions     Search Spaces     System Settings     General Configuration     -Cluster     Authentication Rules     Restriction Tables     Licenses     Schedules     Global Nicknames     Subject Line Formats     Attachment Descriptions     Enterprise Parameters     Senter Descriptions |                                                                                                    | tartar Search Locumentation About Sign Out<br>LDAP Authentication                                   |  |  |  |
| Plugins<br>Fax Server<br>B-LDAP<br>-LDAP Setup<br>-LDAP Directory Configuration<br>-LDAP Authentication                                                                                                    | 10.89-228-226     389       Add Another Redundant LDAP Server     389       Save     Fields marked with an asterisk (*) are required. |                                                                                                    |  |  |  |

Importe os usuários do LDAP que terão correio de voz atribuído e também o usuário que servirá para testar o SSO.

| Cisco Unity Connection    | Import Users                     |                           |           |              | Import U  |  |  |  |  |  |
|---------------------------|----------------------------------|---------------------------|-----------|--------------|-----------|--|--|--|--|--|
| E Users                   | Import Users Refresh Help        | Import Users Refresh Help |           |              |           |  |  |  |  |  |
| Users<br>Import Users     | r Status                         |                           |           |              |           |  |  |  |  |  |
| Synch Users               | 0                                | A                         |           |              |           |  |  |  |  |  |
| Class of Service          | Found 1 LDAP User(s)             |                           |           |              |           |  |  |  |  |  |
| Class of Service          | Find                             |                           |           |              |           |  |  |  |  |  |
| E Templates               | Find End Users In LDAP Directory |                           | _         |              |           |  |  |  |  |  |
| User Templates            | Where Alias  V Begins Wi         | èh ↓                      | Eind      |              |           |  |  |  |  |  |
| Call Handler Templates    |                                  |                           |           |              |           |  |  |  |  |  |
| Contact Templates         | Import With                      |                           |           |              |           |  |  |  |  |  |
| B Notification Templates  | Based on Template voicemailuse   | rtemplate 🗸               |           |              |           |  |  |  |  |  |
| E Contacts                |                                  |                           |           |              |           |  |  |  |  |  |
| Contacts                  | Directory Search Results         |                           |           |              |           |  |  |  |  |  |
| Distribution Lists        | birectory search Results         |                           |           |              |           |  |  |  |  |  |
| System Distribution Lists | Import Selected Import All       | 25 V Rows Per Page        |           |              |           |  |  |  |  |  |
| E Call Management         |                                  |                           |           |              |           |  |  |  |  |  |
| System Call Handlers      | Alias A                          | First Name                | Last Name | Phone Number | Extension |  |  |  |  |  |
| Directory Handlers        | hugohugo                         | hugo                      | hugo      | 1002         | 1002      |  |  |  |  |  |
| Interview Handlers        | Terrora Balantest   Terrora All  | 1                         |           |              |           |  |  |  |  |  |
| Custom Recordings         | Import Selected Import All       | 1                         |           |              |           |  |  |  |  |  |

#### Navegue até Usuários > Editar > Funções como mostrado na imagem.

| Cisco Unity Connection                    |        | Edit User Basics (hugohugo) |                           |        |                       |   |  |  |
|-------------------------------------------|--------|-----------------------------|---------------------------|--------|-----------------------|---|--|--|
| E Users                                   |        |                             |                           |        |                       |   |  |  |
| Users                                     | User   | Edit                        | Refresh Help              |        |                       |   |  |  |
| -Import Users                             |        | 114                         | ar Basics                 | h.     |                       |   |  |  |
| Synch Users                               | Save   | re                          |                           | μ      |                       |   |  |  |
| E Class of Service                        | Stat   | ta Pa                       | assword Settings          | L      |                       |   |  |  |
| Class of Service                          |        | Change Password             |                           |        |                       |   |  |  |
| Class of Service Membership               |        | Ro                          | oles                      | ectory |                       |   |  |  |
| User Templates                            | Nam    | e Me                        | essage Waiting Indicators | 1      |                       |   |  |  |
| Call Handler Templates                    | Alias* | То                          | ansfer Rules              |        |                       |   |  |  |
| Contact Templates                         | Einet  |                             |                           |        |                       |   |  |  |
| Notification Templates                    | First  | * Me                        | essage Settings           |        |                       |   |  |  |
| Contacts                                  | Last   | 4 CI                        | aller Input               |        |                       |   |  |  |
| Contacts                                  | Displ  | Ma                          | ailbox                    |        |                       |   |  |  |
| Distribution Lists                        | SMTR   | Ph                          | none Menu                 |        | @cucpubhcsc.fhlab.com |   |  |  |
| System Distribution Lists Call Management | Initia | s Pla                       | ayback Message Settings   |        |                       |   |  |  |
| System Call Handlers                      | Title  | Se                          | end Message Settings      |        |                       |   |  |  |
| Directory Handlers                        | Empl   | Me Me                       | essage Actions            |        |                       |   |  |  |
| -Interview Handlers                       |        |                             | reations                  |        |                       | _ |  |  |
| Custom Recordings                         | LDA    |                             | recungs                   |        |                       |   |  |  |
| Call Routing                              |        | Po                          | ost Greeting Recording    |        |                       |   |  |  |
| Message Storage                           |        | No                          | otification Devices       |        |                       |   |  |  |
| Mailhov Stores                            | 100    | 0                           |                           | 1      |                       |   |  |  |

#### Atribua ao usuário de teste a função de Administrador do sistema.

| Cisco Unity Connection      | Edit Roles                        | Search Users + Edit User Basics (hugohugo) + Edit Role |
|-----------------------------|-----------------------------------|--------------------------------------------------------|
| E Users                     | User Edit Refresh Help            |                                                        |
| Users                       |                                   |                                                        |
| -Import Users               | Save                              |                                                        |
| Synch Users                 |                                   |                                                        |
| Class of Service            | Roles                             |                                                        |
| Class of Service            | Assigned Roles                    |                                                        |
| Class of Service Membership |                                   |                                                        |
| E Templates                 |                                   |                                                        |
| User Templates              | ×                                 |                                                        |
| Call Handler Templates      | A ¥                               |                                                        |
| Contact Templates           | Available Roles                   |                                                        |
| Notification Templates      | Remote Administrator A            |                                                        |
| E Contacts                  | System Administrator              |                                                        |
| Contacts                    | Tecnnican<br>Tenant Administrator |                                                        |
| Distribution Lists          | User Administrator V              |                                                        |
| System Distribution Lists   |                                   |                                                        |
| Call Management             | Save                              |                                                        |

### Metadados CUC

Você já deve ter baixado os metadados do CUC, criado o ConyingPartyTrust para CUC e carregado os metadados do CUC e criado as regras do AD FS no ADFS 3.0

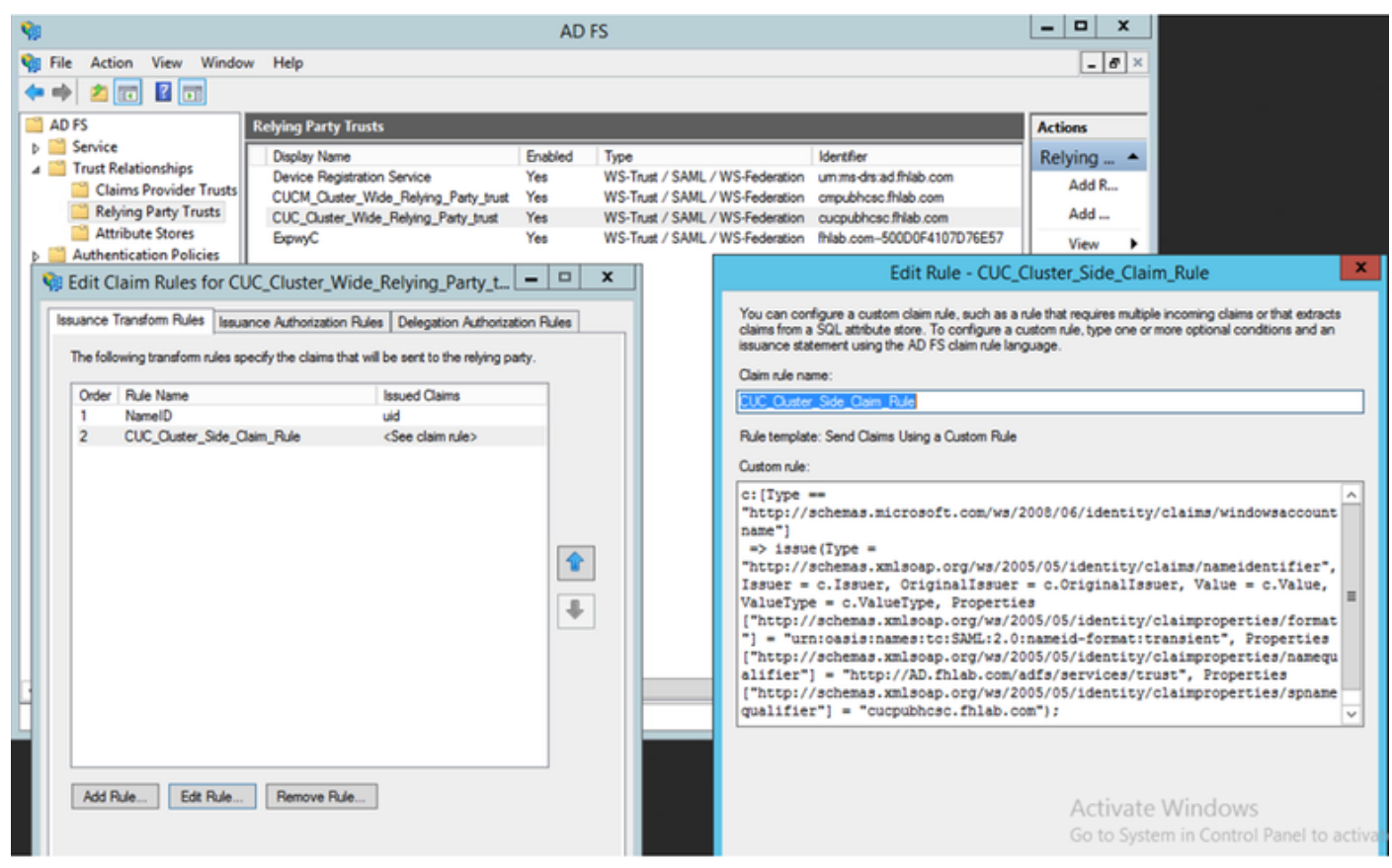

Vá para SAML Single Sign-On (Logon único SAML) e ative SAML SSO.

| i SAML Single Sign on Configuration - Mozilla Firefox                                                                                                    | _              |                    | ב      | $\times$ |
|----------------------------------------------------------------------------------------------------|----------------|--------------------|--------|----------|
| 🛛 🖴 😁 https://cucpubhcsc.fhlab.com/cuadmin/samlSingleSignOnConfigurationWizard3.do?serverName                                                                                                    | : ***          | ${\boxtimes}$      | ☆      | ≡        |
| SAML Single Sign on Configuration SAML Single                                                                                                    | e Sign         | n on Co            | onfigu | ration   |
| SAML Single Sign on Configuration Refresh Help                                                                                                    |                |                    |        |          |
| ┌ Test SSO Setup                                                                                                    |                |                    |        |          |
| This test verifies that the metadata files are correctly configured and will allow SSO to start up on the servers. The<br>on any server for troubleshooting once SSO has been enabled. SSO setup cannot be completed unless this test is | is tes<br>succ | t can t<br>essful. | be run | •        |
| 1)Pick a valid username to use for this test                                                                                                    |                |                    |        |          |
| You must already know the password for the selected username.<br>This user must have administrator rights and also exist in the IdP.                                                                                                    |                |                    |        |          |
| Please use one of the Usernames shown below. Using any other Username to log into the IdP may result in lockout.                                                                                                    | admir          | nistrato           | or     |          |
| Valid administrator Usernames                                                                                                    |                |                    |        |          |
|                                                                                                    |                |                    |        |          |
| 2)Launch SSO test page                                                                                                    |                |                    |        |          |
| Run SSO Test                                                                                                    |                |                    |        |          |
| Cancel                                                                                                    |                |                    |        |          |

| 📦 SAML Single Si                    | gn on Configuration - Mozilla Firefox                                                                                                    | - 0        | $\times$  |                    |                                  |                                                      | – ø ×                                  |  |
|-------------------------------------|----------------------------------------------------------------------------------------------------|------------|-----------|--------------------|----------------------------------|------------------------------------------------------|----------------------------------------|--|
| 🖲 🚔 🖘 http                          | $os://cucpubhcsc.fhlab.com/cuadmin/samlSingleSignOnConfigurationWizard3.do?testStatus=1 \bullet table and the set of the set of the set o$ | ⊠ ☆        | ≡         |                    |                                  | · ⊠ ☆                                                | II\ ⊡ 📽 Ξ                              |  |
| SAML Single Sig<br>SAML Single Sign | on Configuration SAML Single S<br>on Configuration Refresh Help                                                                                                    | ign on Con | iguration |                    | Navigat<br>farfar                | ion Cisco Unity Connection A<br>Search Documentation | dministration 🥌 Go<br>About   Sign Out |  |
| Status                              | lata Test Successful                                                                                                    |            |           |                    |                                  |                                                      | SAML Single Sign on                    |  |
| Close                               | 👋 Test SAML - Mozilla Firefox — 🗆 🔿                                                                                                    | ×          |           |                    |                                  |                                                      |                                        |  |
|                                     |                                                                                                    | =          |           | ers                |                                  |                                                      |                                        |  |
|                                     | 550 Test Succeeded:                                                                                                    |            |           | Rows per Page 50 V |                                  |                                                      |                                        |  |
|                                     | Congratulations on a successful SAMI SSO configuration test. Places                                                                                                    |            |           | ort<br>data        | Last Metadata Export             | SSO Test                                             |                                        |  |
|                                     | close this window.                                                                                                    |            |           | File               | April 28, 2020 5:54:01 PM<br>PDT | Passed - May 24, 2020<br>3:17:04 PM PDT              | Run SSO Test                           |  |
|                                     |                                                                                                    |            |           | File               | April 28, 2020 5:54:00 PM<br>PDT | Passed - April 29, 2020<br>11:05:37 AM PDT           | Run SSO Test                           |  |
|                                     | Close                                                                                                    |            |           | Servers            |                                  |                                                      |                                        |  |
|                                     |                                                                                                    |            |           |                    |                                  |                                                      |                                        |  |
|                                     |                                                                                                    |            |           |                    |                                  |                                                      |                                        |  |

## Configurar SSO no Expressway

### Importar metadados para o Expressway C

Abra um navegador em https://<ADFS FQDN>/FederationMetadata/2007-06/FederationMetadata.xml e SALVE os metadados em uma pasta local

Carregar para Configuração > Comunicações Unificadas > IDP.

### Exportar Metadados Do Expressway C

Vá para a configuração -> Unified Communications -> IDP -> Export SAML Data

O modo cluster usa um certificado autoassinado (com longa duração) que está incluído no SAML

metadados e usados para assinar solicitações SAML

- No modo de cluster-wide, para fazer o download do único arquivo de metadados para cluster, clique em Download
- No modo por peer, para baixar o arquivo de metadados de um peer individual, clique em Download ao lado do peer. Para exportar tudo em um arquivo .zip, clique em Baixar tudo.

#### Adicione uma confiança de terceira parte confiável para o Cisco Expressway-E

Primeiro, crie Confianças de terceira parte para o Expressway-Es e, em seguida, adicione uma regra de declaração para enviar identidade como atributo UID.

| 🗢 🌩 🙎 🗊 📓 🗊                                                                                                    |                                                              |                                                                                                    |                                                                                   |                                                                                                    |                                                                                                    |                                                                                                    |                                                                                                    |
|----------------------------------------------------------------------------------------------------|--------------------------------------------------------------|----------------------------------------------------------------------------------------------------|-----------------------------------------------------------------------------------|----------------------------------------------------------------------------------------------------|----------------------------------------------------------------------------------------------------|----------------------------------------------------------------------------------------------------|----------------------------------------------------------------------------------------------------|
| AD FS                                                                                                    |                                                              | Relying Party Trusts                                                                                                    |                                                                                   |                                                                                                    |                                                                                                    |                                                                                                    | Actions                                                                                                    |
| AD FS     Service     Endpoints     Cetificates     Claim Descriptions     Claims Provider Trusts     Relying Party Trusts     Attribute Stores     Authentication Policies | Issuance Transfo<br>The following to<br>Order Rule<br>1 Name | Relying Party Trusts           Daplay Name         Device Registration Service           CUCM_Ouster_Wide_Relying_Party_trust         Euclide Relying_Party_trust           Deprov         Edit Claim Rules for Expw           Edit Claim Rules for Expw           Issuance Authorization Rules           Issuance Authorization Rules         Deleptransform rules specify the claims that will be sent           Name         Issued 0 | Enabled<br>Yes<br>Yes<br>Yes<br>yyC<br>pation Authorit<br>to the relying<br>Daims | Type<br>WS-Trust / SAM<br>WS-Trust / SAM<br>WS-Trust / SAM<br>WS-Trust / SAM<br>cation Rules<br>party. | L / WS-Federation<br>L / WS-Federation<br>L / WS-Federation<br>L / WS-Federation<br>Which to extract<br>issued from the<br>Claim rule name<br>Ztametic<br>Rule template: S<br>Attribute store:<br>Active Directory<br>Mapping of LDAP<br>add m<br>SAMA<br>* | Identifier<br>ummedis ad fihiab.com<br>cmpubhcsc fihiab.com<br>cuspubhcsc fihiab.com<br>Ihiab.com-50000F4107076E57<br>Edit Rui<br>re this rule to send the values of LD<br>LDAP attributes. Specify how the a<br>ule.<br>iend LDAP Attributes as Claims<br>P attributes to outgoing claim types<br>National (Select or type to<br>ret)<br>coount-Name v | Actions Relying Party Trusts Add Relying Party Trust Add Non-Claims-Aware Relying Part View Interview Claims Select an attribute store from tributes will map to the outgoing claim types that will be Cutgoing Claim Type (Select or type to add more) ad v |
|                                                                                                    | Add Rule                                                     | Edt Rule Remove Rule                                                                                                    |                                                                                   |                                                                                                    |                                                                                                    |                                                                                                    | Activate windows<br>Go to System in Control Panel to activate<br>Windows.                                                                                                    |

### OAuth com login de atualização

Em Parâmetros do Cisco CUCM Enterprise, Verifique se OAuth com parâmetro de fluxo de login de atualização está ativado. Vá para Cisco Unified CM Administration > Enterprise Parameters > SSO and OAuth Configuration.

| SSO and OAuth Configuration               |                                |                                |
|-------------------------------------------|--------------------------------|--------------------------------|
| OAuth Token Expiry Timer (minutes) *      | 60                             | 60                             |
| OAuth Refresh Token Expiry Timer (days) * | 60                             | 60                             |
| Redirect URIs for Third Party SSO Client  |                                |                                |
| SSO Login Behavior for iOS *              | Use embedded browser (WebView) | Use embedded browser (WebView) |
| OAuth with Refresh Login Flow *           | Enabled V                      | Disabled                       |
| Use SSO for RTMT *                        | True V                         | True                           |

## Caminho de autenticação

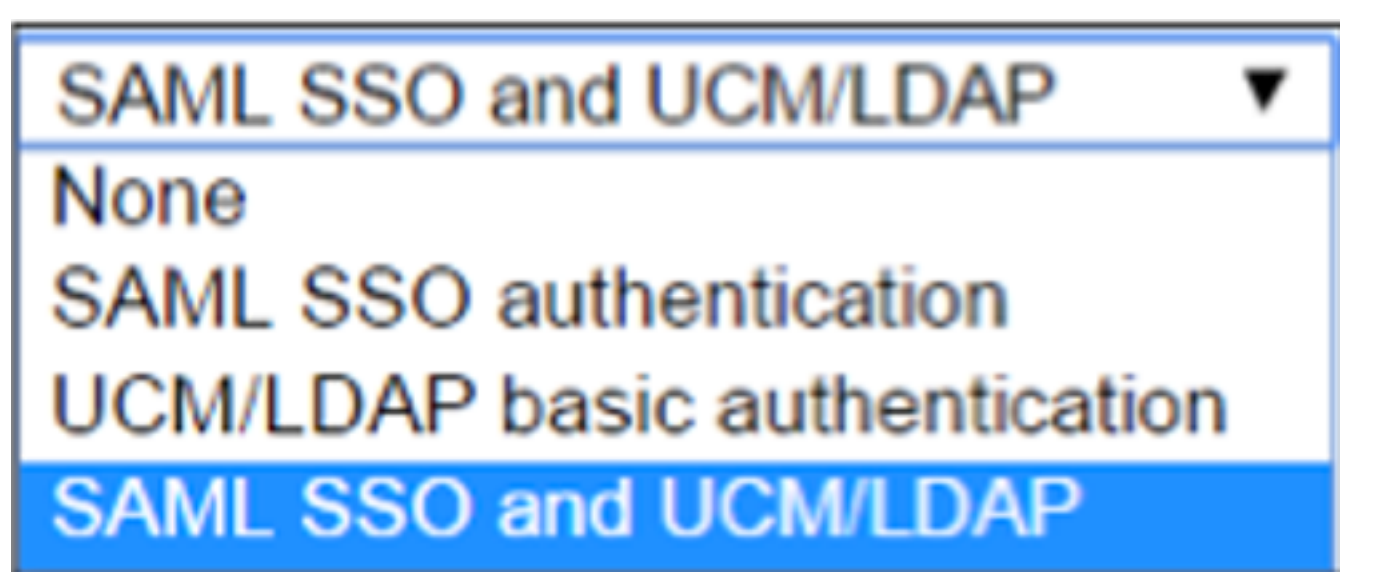

• Se o caminho de autenticação estiver definido como "autenticação SSO SAML", somente os

clientes Jabber que usam um cluster Unified CM habilitado para SSO poderão usar MRA neste Expressway. Esta é uma configuração somente SSO.

- O suporte de MRA do Expressway para todos os telefones IP, todos os endpoints do TelePresence e todos os clientes Jabber associados a um cluster do Unified CM não configurado para SSO exigirão que o caminho de autenticação inclua a autenticação UCM/LDAP.
- Se um ou mais clusters do Unified CM oferecerem suporte a Jabber SSO, selecione "SAML SSO e UCM/LDAP" para permitir SSO e autenticação básica.

## Arquitetura SSO

O SAML é um formato de dados padrão aberto baseado em XML que permite que os administradores acessem um conjunto definido de aplicativos de colaboração da Cisco de forma transparente após se conectarem a um desses aplicativos. O SAML SSO usa o protocolo SAML 2.0 para oferecer login único entre domínios e produtos para soluções de colaboração da Cisco.

## Fluxo de login no local

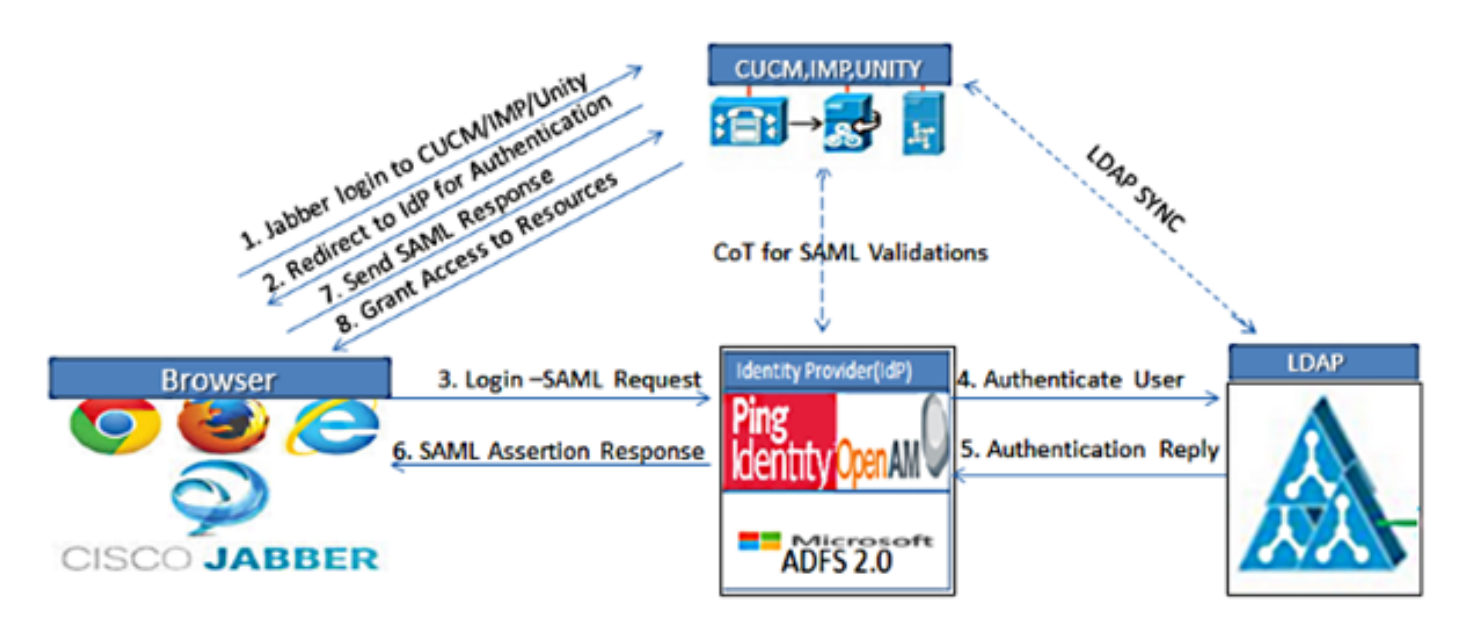

Figure :SAML Single sign SSO Call Flow for Collaboration Servers

Fluxo de login de MRA

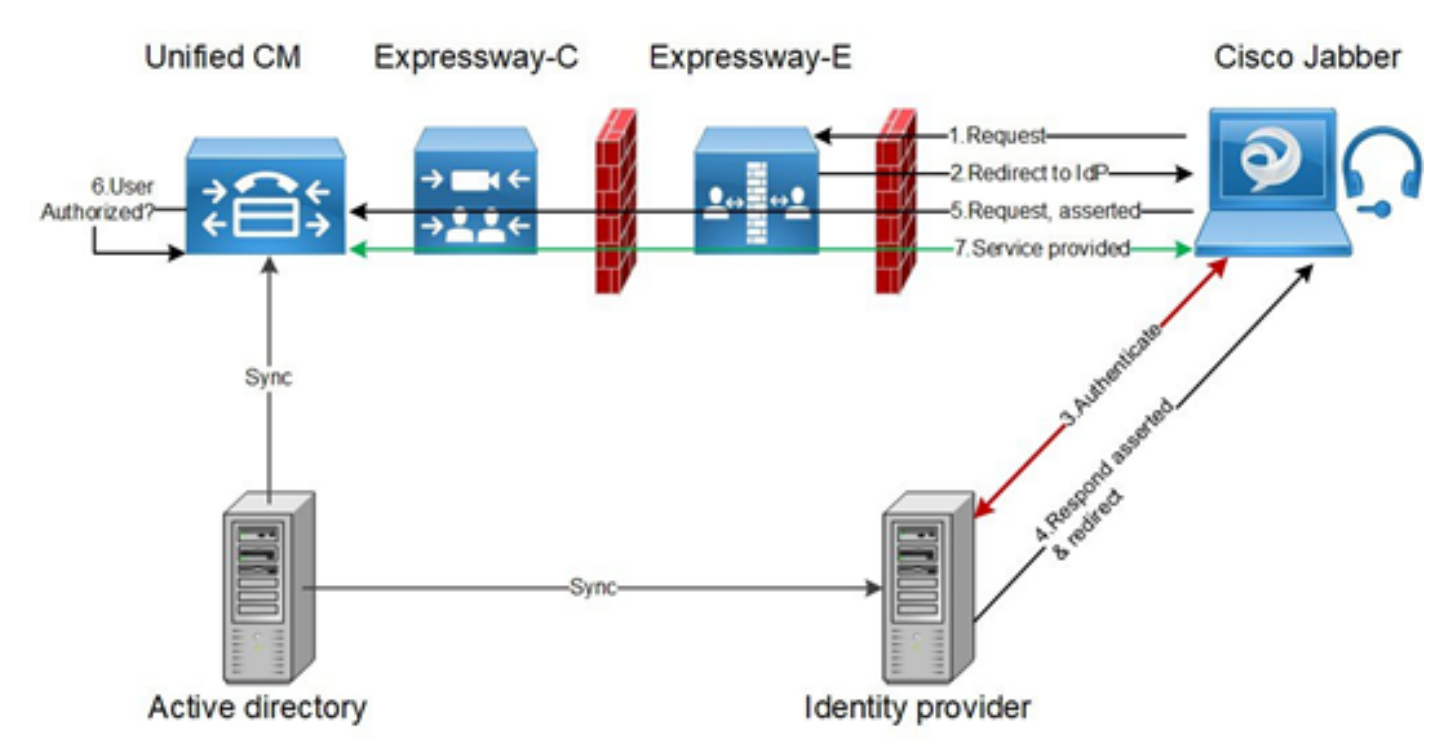

### OAuth

OAuth é um padrão que suporta autorização. Um usuário deve ser autenticado antes de ser autorizado. O fluxo de concessão de código de autorização fornece um método para que um cliente obtenha acesso e atualize tokens para acessar um recurso (serviços Unified CM, IM&P, Unity e Expressway). Esse fluxo também é baseado no redirecionamento e, portanto, exige que o cliente possa interagir com um agente de usuário HTTP (navegador da Web) controlado pelo usuário. O cliente fará uma solicitação inicial ao servidor de autorização usando HTTPS. O servidor OAuth redireciona o usuário para um serviço de autenticação. Isso pode ser executado no Unified CM ou em um IdP externo se o SSO SAML estiver habilitado. Dependendo do método de autenticação usado, uma exibição de página da Web pode ser apresentada ao usuário final para se autenticar. (A autenticação Kerberos é um exemplo que não exibiria uma página da Web.) Ao contrário do fluxo de concessão implícito, um fluxo de concessão de código de autenticação bem-sucedido fará com que os servidores OAuth emitam um "Código de autorização" para o navegador da Web. Este é um código exclusivo de uso único e de vida curta que é então passado de volta do navegador para o cliente. O cliente fornece este "Código de autorização" ao servidor de autorização juntamente com um segredo pré-compartilhado e recebe em troca um "Token de acesso" e um "Token de atualização". O segredo do cliente usado nesta etapa permite que o serviço de autorização limite o uso somente para clientes registrados e autenticados. Os tokens são usados para as seguintes finalidades:

### Token de acesso/atualização

Token de acesso: Este token é emitido pelo servidor de autorização. O cliente apresenta o token a um servidor de recursos quando precisa acessar recursos protegidos nesse servidor. O servidor de recursos pode validar o token e confiar em conexões usando o token. (Os tokens de acesso da Cisco têm como padrão uma vida útil de 60 minutos)

Atualizar token: Este token é emitido novamente pelo servidor de autorização. O cliente apresenta esse token ao servidor de autorização juntamente com o segredo do cliente quando o token de acesso expirou ou está prestes a expirar. Se o token de atualização ainda for válido, o servidor de autorização emitirá um novo token de acesso sem exigir outra autenticação. (Os tokens de atualização da Cisco têm como padrão uma vida útil de 60 dias). Se o token de atualização expirou, um novo fluxo de concessão de código de autorização OAuth completo deve ser iniciado

para obter novos tokens.

### O fluxo de concessão do código de autorização OAuth é melhor

No fluxo de concessão implícito, o token de acesso é passado ao cliente Jabber através de um agente de usuário HTTP (navegador). No fluxo de concessão do código de autorização, o token de acesso é trocado diretamente entre o servidor de autorização e o cliente Jabber. O token é solicitado ao servidor de autorização usando um código de autorização único limitado por tempo. Essa troca direta do token de acesso é mais segura e reduz a exposição ao risco.

O fluxo de concessão de código de autorização OAuth suporta o uso de tokens de atualização. Isso proporciona uma melhor experiência ao usuário final, pois ele não precisa se autenticar novamente com a mesma frequência (por padrão, 60 dias)

## **Configurar Kerberos**

#### Selecionar autenticação do Windows

Gerenciador dos Serviços de Informações da Internet (IIS) > Sites > Site Padrão > Autenticação > Autenticação do Windows > Configurações Avançadas.

- 1. Desmarque Ativar autenticação no modo Kernel.
- 2. Verifique se a proteção estendida está desativada.

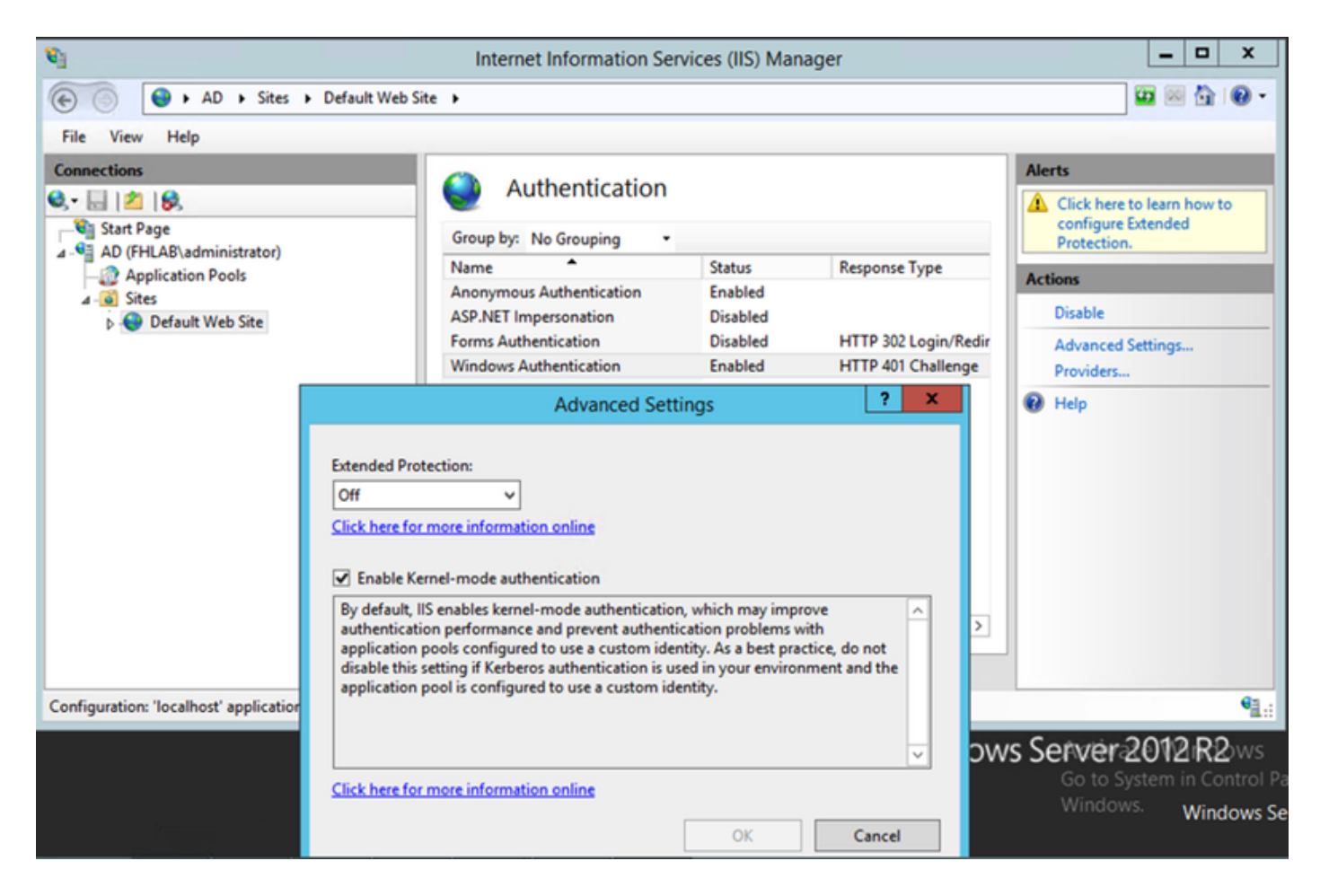

## O ADFS suporta o Kerberos NTLM

Certifique-se de que o AD FS Versão 3.0 suporta o protocolo Kerberos e o protocolo NT LAN Manager (NTLM) porque todos os clientes não Windows não podem usar Kerberos e dependem do NTLM.

No painel direito, selecione Provedores e verifique se Negociar e NTLM estão presentes em Provedores Habilitados:

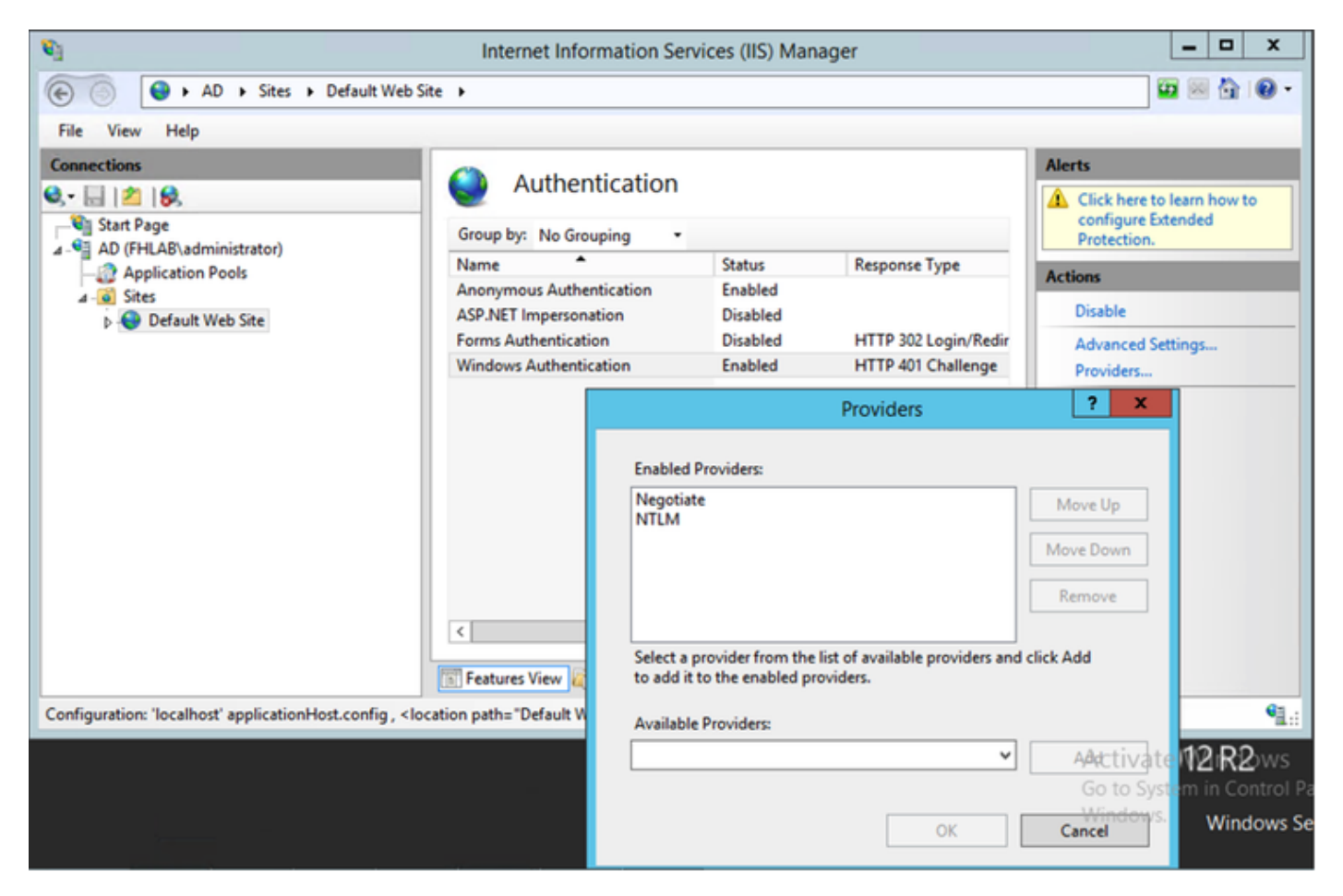

### Configurar o Microsoft Internet Explorer

Verifique se Internet Explorer > Advanced > Enable Integrated Windows Authentication está marcado.

| Internet Options                                                                                                    |                                                                                                    |             |              |                 |                         |          |  |
|----------------------------------------------------------------------------------------------------|----------------------------------------------------------------------------------------------------|-------------|--------------|-----------------|-------------------------|----------|--|
| General                                                                                                    | Security                                                                                                    | Privacy     | Content      | Connect         | ions Programs           | Advanced |  |
| Setting                                                                                                    | s                                                                                                    |             |              |                 |                         | ]        |  |
|                                                                                                    | <ul> <li>Do not submit unknown addresses to your auto-search pri</li> <li>Just display the results in the main window</li> <li>Security</li> <li>Allow active content from CDs to run on My Computer*</li> <li>Allow active content to run in files on My Computer*</li> <li>Allow software to run or install even if the signature is invi</li> <li>Check for publisher's certificate revocation</li> <li>Check for server certificate revocation*</li> <li>Check for signatures on downloaded programs</li> <li>Do not save encrypted pages to disk</li> <li>Empty Temporary Internet Files folder when browser is ck</li> <li>Enable DOM Storage</li> <li>Enable Integrated Windows Authentication*</li> </ul> |             |              |                 |                         |          |  |
| •                                                                                                    |                                                                                                    | . memory    | III          | to nep m        |                         | 4        |  |
| *Ta                                                                                                    | kes effect a                                                                                                    | after you i | restart Inte | ernet Exp<br>Re | lorer<br>store advanced | settings |  |
| Reset Internet Explorer settings<br>Resets Internet Explorer's settings to their default<br>condition.<br>You should only use this if your browser is in an unusable state. |                                                                                                    |             |              |                 |                         |          |  |
|                                                                                                    |                                                                                                    |             | OK           |                 | Cancel                  | Apply    |  |

Adicione o URL do ADFS em Segurança > Zonas de Intranet > Sites